# Encoder Firmware A1D-310-V4.12.09-NB User's Manual

2012/06/25 A1

# **Table of Contents**

# 1. Recommended PC Specification 4

# 2. Preparation before setup

Connect to device and setup IP......5 Sample screenshots to setup IP of your PC (Win XP)......7

5

11

# 3. Configuring the IP device

| Login                | 11 |
|----------------------|----|
| Live view            | 13 |
| PTZ Control Panel    | 15 |
| Host                 | 17 |
| Date & Time          | 19 |
| Network              | 21 |
| IP Address Filtering | 21 |
| Port Mapping         | 24 |
| ToS                  | 26 |
| UPnP <sup>™</sup>    | 27 |
| SNMP Setting         | 28 |
| RTP                  | 29 |
| Bonjour              | 30 |
| HTTPs                | 31 |
| 802.1x               | 37 |
| Speed & Duplex       | 38 |
| IP Settings          | 39 |
| Connection Type      | 39 |
| DNS                  | 39 |
| DDNS                 | 41 |
| Video & Audio        | 42 |
| Video                | 42 |
| Audio                | 58 |
| OSD/Privacy Mask     | 60 |
| Event                | 62 |

2

| Event Server                                                                                                    |                                                                 |
|----------------------------------------------------------------------------------------------------|-----------------------------------------------------------------|
| Event Configuration                                                                                                    |                                                                 |
| Event List                                                                                                    | 74                                                              |
| Manual Event                                                                                                    | 77                                                              |
| Local Storage Management                                                                                                    | 78                                                              |
| Status                                                                                                    | 79                                                              |
| Utilities                                                                                                    | 80                                                              |
| Setup                                                                                                    |                                                                 |
| File Management                                                                                                    |                                                                 |
|                                                                                                    |                                                                 |
| Event Handler with Local Storage                                                                                                    |                                                                 |
| Event Handler with Local Storage<br>System                                                                                                    | 92<br>99                                                        |
| Event Handler with Local Storage<br>System<br>User Account                                                                                         | 92<br>                                                          |
| Event Handler with Local Storage<br>System<br>User Account<br>System Info                                                                          | 92<br>99<br>99<br>                                              |
| Event Handler with Local Storage<br>System<br>User Account<br>System Info<br>Factory Default                                                       | <b>92</b><br><b>99</b><br>99<br>101<br>102                      |
| Event Handler with Local Storage<br>System<br>User Account<br>System Info<br>Factory Default<br>Firmware Upload                                    | <b>92</b><br><b>99</b><br>99<br>101<br>102<br>103               |
| Event Handler with Local Storage<br>System<br>User Account<br>System Info<br>Factory Default<br>Firmware Upload<br>Profile Upload                  | <b>92</b><br><b>99</b><br>                                      |
| Event Handler with Local Storage<br>System<br>User Account<br>System Info<br>Factory Default<br>Firmware Upload<br>Profile Upload<br>Save & Reboot | <b>92</b><br><b>99</b><br>99<br>101<br>102<br>103<br>104<br>105 |

# 1. Recommended PC Specification

| CPU              | Core2Duo 2.13GHz and above                                                |
|------------------|---------------------------------------------------------------------------|
| Memory           | 2 GB or above                                                             |
| Operating System | Windows XP with SP2 or above. Windows Vista / Windows 2003 / Windows 7 $$ |
|                  | Internet Explorer 6.0 SP2 / Internet Explorer 7.0 / Internet Explorer 8.0 |
| Video Resolution | SVGA or XGA with 1024x768 resolution                                      |

# 2. Preparation before setup

# Connect to device and setup IP

Our IP device provides access through Internet Explorer. The IP address for your PC must be within the same subnet as the IP device. You need to match the TCP/IP settings between PC and IP device before you can access it via IE.

There are two ways to add devices to the network.

#### With DHCP server / router:

DHCP server assigns IP addresses to devices automatically. You can find them on the network with the **IP Utility**.

Run IP Utility to start auto device search. Click on the underlined IP links to access your IP devices. You do not need to change IP.

#### Without DHCP server / router:

Please assign a static IP for each device and add them one by one. Connect to the first device by following steps 1 to 5 below.

Before adding more devices into the network, you need to change the current device to a new IP address so no two devices have IP conflict. (Steps 6 to 9).

#### For adding devices without DHCP, please see following steps.

- Connect the PC to the Network Switch with the CAT5 cable, and change your PC's IP to 192.168.0.99 / Subnet Mask 255.255.255.0 (101 is just a sample, it may be any number from 1 to 254 except 100.)
- 2. Connect the device to your Network Switch. If it is a PoE enabled Switch, then the device is powered on. If it is NOT a PoE enabled Switch, please also plug in the Power Adapter.
- 3. Open Internet Explorer , and type in **Default IP:**

#### http://192.168.0.100

4. When you see the login window, please input default user and password:

Default Username: Admin Password: 123456

- 5. After you log in, you will see the video from IP device. To go to the main menu, click the "Setup" button on the top left.
- Please go to IP settings -> Connection Type. Change the IP mode to Static and the IP address to 192.168.0.101 or any other unused IP (Avoid 192.168.0.100, the IPs of your PCs and other devices already in network.). Click "Apply" then click System -> Save & Reboot.

|                                                                   | C   | Connectio | n Type |       |  |
|-------------------------------------------------------------------|-----|-----------|--------|-------|--|
| <ul> <li>Dynamic IP Address</li> <li>Static IP Address</li> </ul> |     |           |        |       |  |
| IP Address                                                        | 192 | . 168     | . 0    | . 101 |  |
| Subnet Mask                                                       | 255 | . 255     | . 255  | . 0   |  |
| ISP Gateway                                                       |     |           | ].     |       |  |

- 7. Internet Explorer will close after a few seconds. This is normal.
- Wait for 30 seconds and open IE again by typing in the new IP. (In this example, 192.168.0.101). For later device you add into the network, please choose an IP that does not is not used by any existing device.
- If you have more than one device, continue again from step 2. Assign different new IP to each camera (for instance -> 192.168.0.102, 192.168.0.103 ...). You do not need to unplug the existing devices from the switch because there is no IP conflict.

# Sample screenshots to setup IP of your PC (Win XP)

The procedures below show how to setup your IP on Windows XP. If you use operating system other than Windows XP, please refer to OS manuals for proper setup procedures.

### STEP1

Start up your PC.

### STEP2

Click the [Start] and select the "Control Panel"

| Paul.Chen                                                                                                    |                                                                                                    |
|----------------------------------------------------------------------------------------------------|----------------------------------------------------------------------------------------------------|
| Internet Explorer         Internet Explorer         Internet Explorer <t< th=""><th>My Documents         My Recent Documents         My Recent Documents         My Recent Documents         My Recent Documents         My Recent Documents         My Recent Documents         My Recent Documents         My Recent Documents         My Recent Documents         My Recent Documents         My Music         My Network Places         My Control Panel         Set Program Access and Defaults         Connect To         Printers and Faxes         Pleip and Support         Panch</th></t<> | My Documents         My Recent Documents         My Recent Documents         My Recent Documents         My Recent Documents         My Recent Documents         My Recent Documents         My Recent Documents         My Recent Documents         My Recent Documents         My Recent Documents         My Music         My Network Places         My Control Panel         Set Program Access and Defaults         Connect To         Printers and Faxes         Pleip and Support         Panch |
| All Programs 📡                                                                                                    | 🖅 Run                                                                                                    |
|                                                                                                    | 🖉 Log Off 🚺 Shut Down                                                                                                    |

### STEP3

Double-click the "Network and Internet connections" icon.

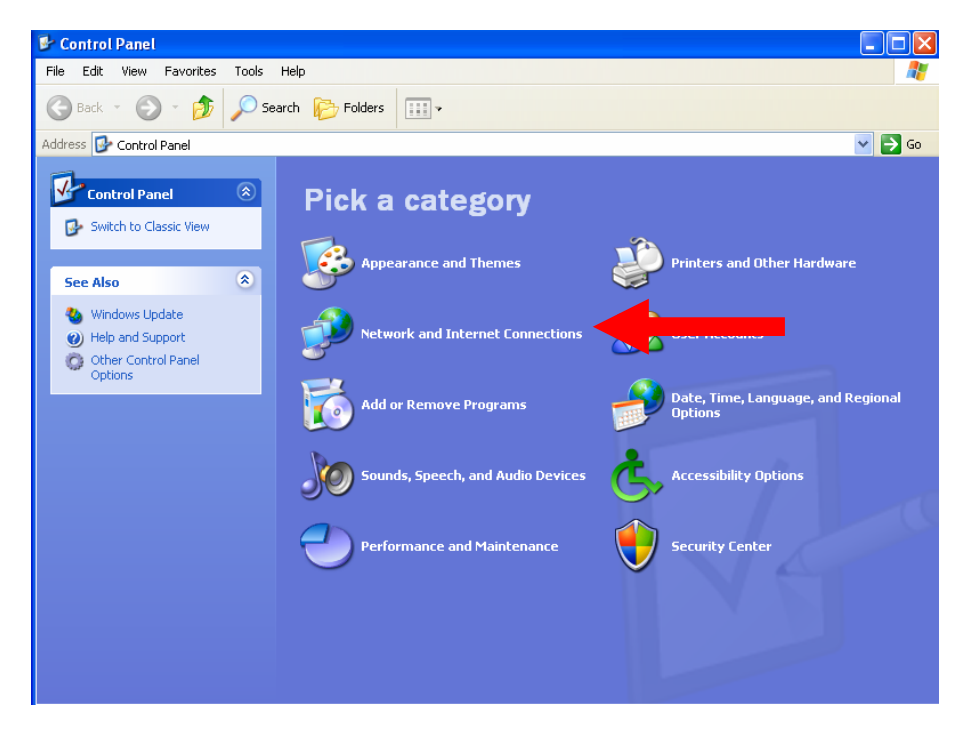

#### STEP4

Double-click the "Network connections" icon

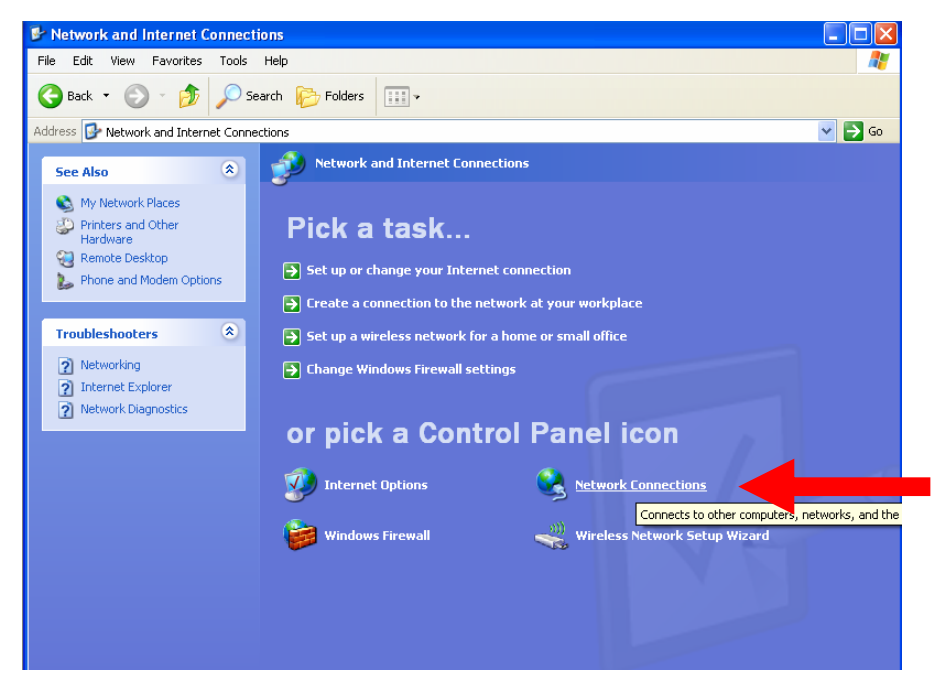

#### STEP5

Click "Local Area Connections", and then click "Change settings of this connection" in the Network Task menu.

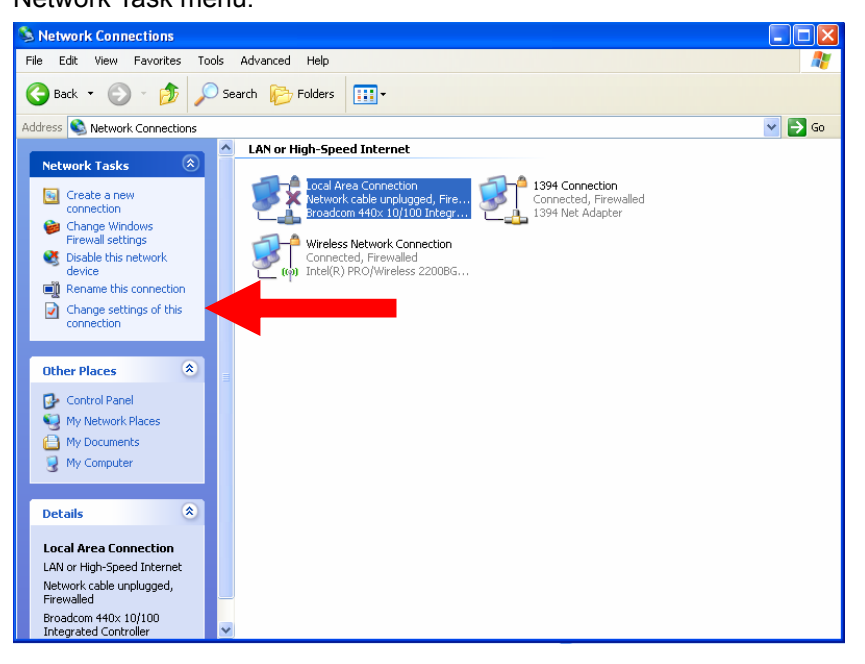

#### STEP6

Click "Internet Protocol (TCP/IP)", and then click [Properties]

| 📥 Local Area Connection Properties                                                                                                    | ?     | × |
|----------------------------------------------------------------------------------------------------|-------|---|
| General Advanced                                                                                                    |       | _ |
| Connect using:                                                                                                    |       |   |
| Broadcom 440x 10/100 Integrated Cc Configure                                                                                                    |       |   |
| This connection uses the following items:                                                                                                    |       |   |
| 🗹 🚚 QoS Packet Scheduler                                                                                                    | ~     |   |
| Regis Protocol (IEEE 802.1x) v3.1.6.0                                                                                                    |       |   |
| Internet Protocol (TCP/IP)                                                                                                    | **    |   |
|                                                                                                    | >     |   |
| Install Uninstall Properties                                                                                                    | ;     |   |
|                                                                                                    |       |   |
| Transmission Control Protocol/Internet Protocol. The defau<br>wide area network protocol that provides communication<br>across diverse interconnected networks. | lt    |   |
| Show icon in notification area when connected<br>Notify me when this connection has limited or no connective                                                    | rity  |   |
| ОК Са                                                                                                    | ancel |   |

### STEP7

Click the "Use the following IP address" radio button and enter the IP address and the subnet mask.

| Internet Protocol (TCP/IP) Prope                                                                                      | rties ?>                                                                       | 1                                  |
|----------------------------------------------------------------------------------------------------|--------------------------------------------------------------------------------|------------------------------------|
| General<br>You can get IP settings assigned a<br>this capability. Otherwise, you need<br>the appropriate IP settings. | utomatically if your network supports<br>to ask your network administrator for | Please set the settings as below.  |
| C Obtain an IP address automa                                                                                         | icaly                                                                          | IP address: 192.168. 0.xxx         |
| Use the following IP address:                                                                                         | 102 102 0 00                                                                   | Subnet mask: 255.255.255. 0        |
| IP address:<br>Subnet mask:                                                                                           | 255 255 255 0                                                                  | (NOTE: xxx should be a number      |
| Default gateway.                                                                                                    |                                                                                | from 1 to 254 except 100, which is |
| C Obtain ONC conversed taxes a                                                                                        | a descendio alla                                                               | used by the IP device. Please also |
| Use the following DNS server                                                                                          | addresses:                                                                     | make sure that no two equipments   |
| Preferred DNS server:                                                                                                 | 1 1 1 1 1 1 1 1 1 1 1 1 1 1 1 1 1 1 1                                          | use the same IP address in the     |
| Alternate DNS server:                                                                                                 |                                                                                | same network.)                     |
|                                                                                                    | Advanced                                                                       |                                    |
|                                                                                                    | OK Cancel                                                                      |                                    |

### STEP8

Click the [OK] button and the window dialog box will close.

# 3. Configuring the IP device

This section describes how to configure the IP device. The administrator has unlimited access to all settings, while the normal user can only view live video. The IP device is configured under a standard browser (Microsoft Internet Explorer 6.0 / 7.0 / 8.0).

# Login

#### STEP1

Open Internet Explorer 6.0 / 7.0 / 8.0. You may download the latest version from: http://www.microsoft.com/windows/ie/downloads/default.mspx

### STEP2

Enter the IP address of the IP device and press enter to go to Login Page. The default IP address is "**192.168.0.100**"

|          |         | _ |  |
|----------|---------|---|--|
| Account  |         |   |  |
| Password |         |   |  |
| Language | English | ~ |  |
|          |         |   |  |

### STEP3

Enter the Account name and the Password (Default Account: Admin / Password: 123456).

#### STEP4

Select the language of the IP device user interface.

You can select between English, Traditional Chinese, Japanese, Spanish, Italian, German, Portuguese, Greek, Russia, Turkey, Indonesia and Swedish. This user interface setting will disappear once you log out, if you want to change the default user interface language, please go to [Host] in the "Host" section under the setup tab.

| STEP5     |       |                              |       |                    |
|-----------|-------|------------------------------|-------|--------------------|
| Click the | Login | button to login or aliak the | Reset | button to ro ontor |
| Click the |       |                              |       |                    |

again. Once you've logged in, the "Live page" will be displayed as below.

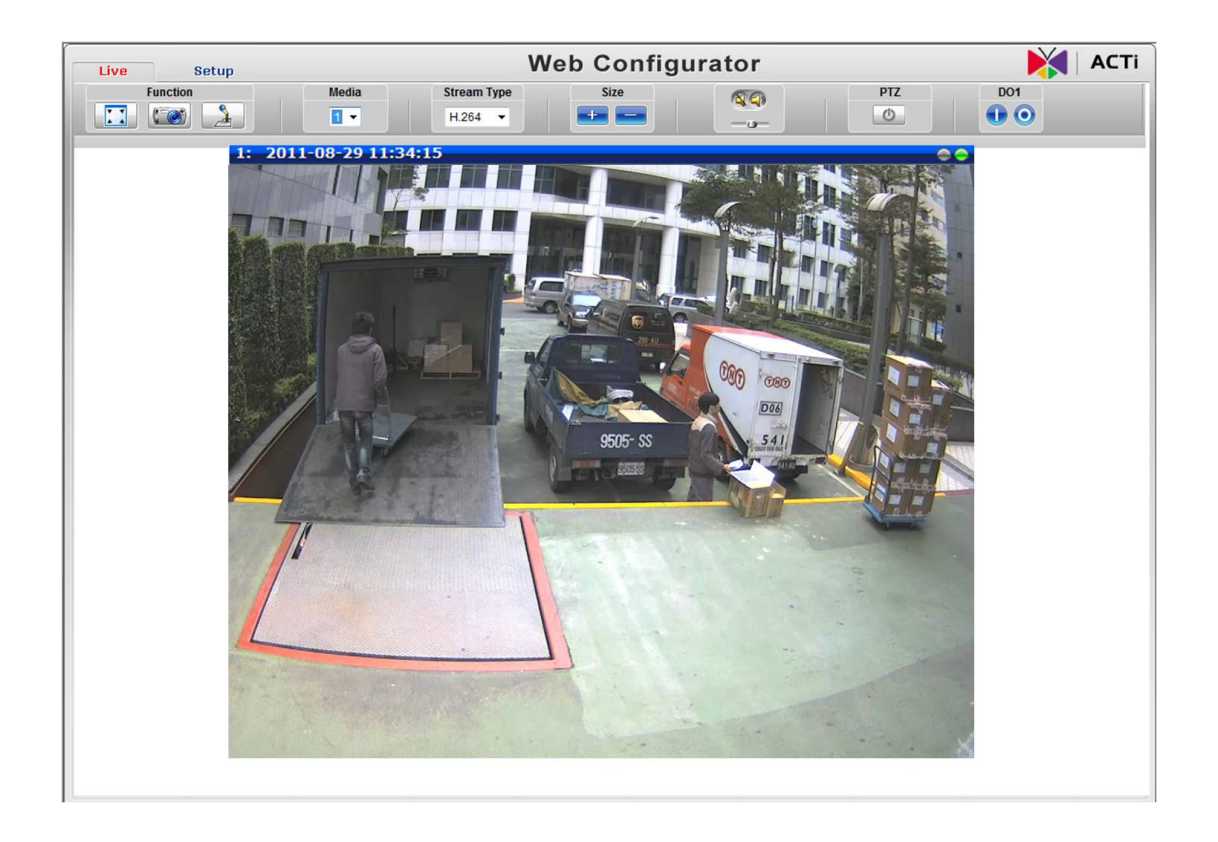

# Live view

Click the 1 [Live] tab to show [Live page]. Refer to the table below for how to configure each setting.

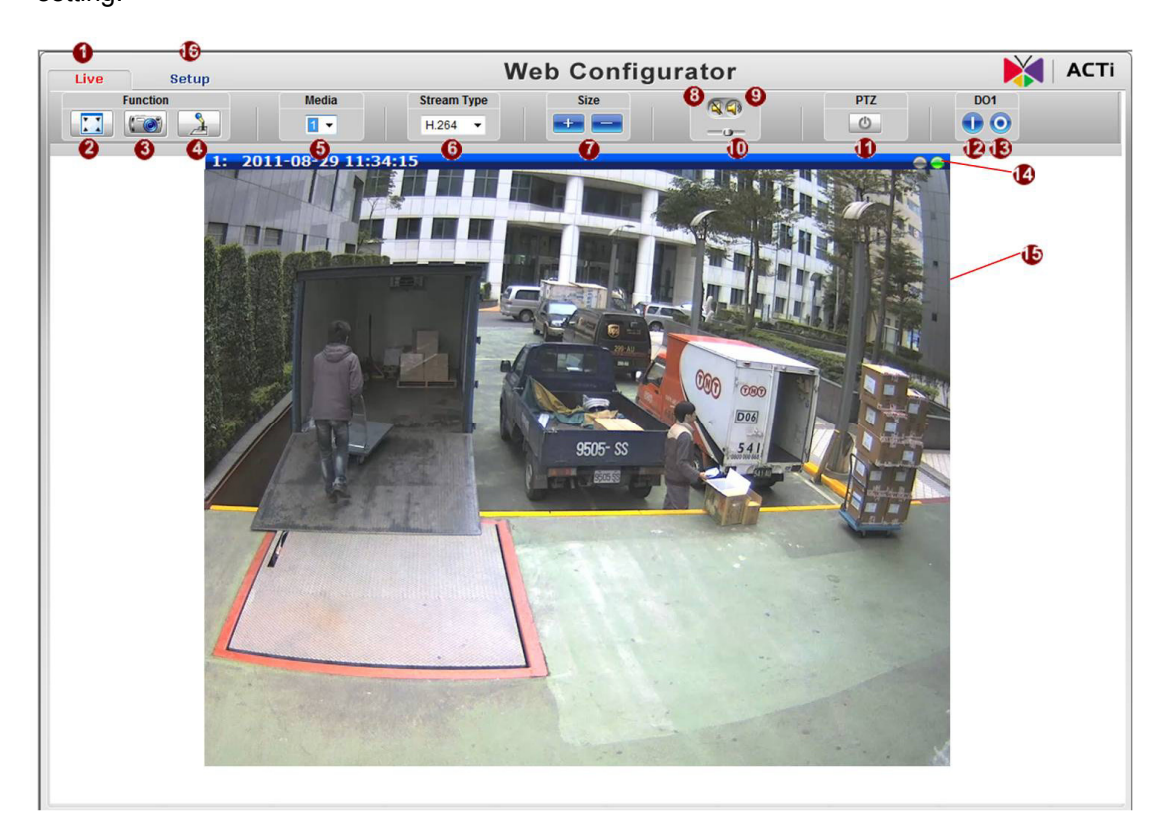

### **Function List**

| Function      | Description                                                                                                    |
|---------------|----------------------------------------------------------------------------------------------------|
| 2 Full Screen | Click the icon to stretch the preview to full screen. You can click "Esc" button on the keyboard to return to previous display.                                                                                                    |
| Snapshot      | Click the icon " To take a snapshot. The snapshot picture will<br>be saved to the default folder<br>"C:\Users\"account name"\Picture", in the format of<br>YYYYMMDD_HH_mm_ss.jpg.<br>Windows Internet Explorer<br>File [C:\Users\marvin.wu\Pictures\20081215_17-03-32.jpg] saved<br>#E |
| 4 Audio out   | Click the icon to enable the audio out from PC to IP camera<br>or video server. When it is enabled, your voice will be transferred to<br>the audio out of the IP camera or video server.<br>NOTE: you will need to have a microphone connected to your PC to<br>do that.               |

| 6 Media        | If dual stream mode is enabled, click select which stream to<br>display (Media 1 or 2). The default is single stream only. To change<br>to dual stream mode, please refer to "Media 1" section under<br>"Setup" tab           |
|----------------|----------------------------------------------------------------------------------------------------|
| 6 Encoder Type | Click Solution select the compression codec used in video encoding.<br>The Encoder type option includes MPEG-4, MJPEG and H.264.<br>Once selected, the video server/IP camera will start to send video in<br>new stream type. |
| Display size   | Click 🗾 or 🧾 of 🕖 to adjust 🕩 display screen size                                                                                                    |
| 0 Audio in     | Click the icon <b>3</b> to mute or the icon <b>9</b> eceive audio in from the video server/IP camera. Drag the volume bar                                                                                                    |
| PTZ Panel      | enable Mouse PTZ at the same time.<br>*Note: This PTZ panel is only available for PTZ Speed Dome model.                                                                                                    |
| Network status | Indicates the network state. If the light on the right is green, it means the network is ok. If the light is gray, it means the network is broken.<br>The light on the left is not used                                       |
| DO Setting     | DO1<br>Click DO output level to High. Click<br>Click to set DO output level to Low. If your device has more than<br>one DO available, each DO is controlled separately.                                                       |

If you want to setup this IP camera/video server, please click the  ${f I\!\!\!0}$  [Setup] tab to switch to

"Setup Page"

# **PTZ Control Panel**

If you are using **PTZ Speed Dome camera**, this screen is available by clicking on PTZ button in the live view screen.

There are three features on PTZ control panel, PTZ, Preset and Tour

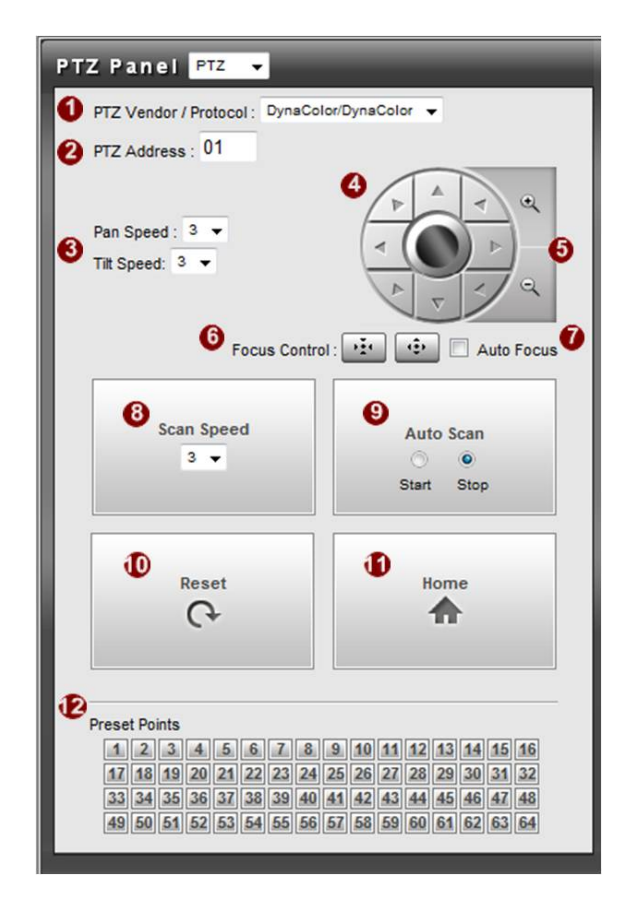

| Fur      | nction                  | Description                                                                                                    |
|----------|-------------------------|----------------------------------------------------------------------------------------------------|
| 1<br>col | PTZ<br>Vendor/Proto     | The communication setting between PTZ module and Camera module.<br>The value has to be consistent with the hardware setting of PTZ Speed<br>Dome camera in the bottom. |
| 8        | PTZ Address             | (Please refer the hardware manual of Speed Dome.)                                                                                                    |
| 3        | Pan Speed<br>Tilt Speed | Set the Pan/Tilt speed of the control pad                                                                                                    |
| 4        | Control Pad             | Click on this wheel to control PTZ movements.                                                                                                    |
| 5        | Zoom In/Out             | Click on this button to control zoom in or out                                                                                                    |
| 6        | Focus In/Out            | Click on this button, this will shift the focus of the camera manually.<br>Please note that if you use manual controlled focus, then auto-focus<br>has to be disabled  |

### PTZ

| Û  | Auto Focus    | Enable auto focus function, camera will focus by itself via PTZ movement.                                                                                                    |
|----|---------------|----------------------------------------------------------------------------------------------------|
| 8  | Scan Speed    | Set the speed of auto scan.                                                                                                    |
| 9  | Auto Scan     | Enable (ON)/Disable (OFF) the auto scan function.<br>You must first setup the preset point 1 and 2. The PTZ speed dome will start to scan horizontally after enable this function. |
| 10 | Reset         | Restart the video capturing module inside the IP camera.                                                                                                    |
| 0  | Home          | Back to the default position.<br>If you have preset point 1, it will be back to the preset point 1 while<br>press home button.                                                     |
| 2  | Preset Points | Go to a preset point. You must first setup the preset point in "Preset" feature of this PTZ panel.                                                                                 |

### Preset

| PTZ P | anei  | Preset 👻 |   |   |    |   |          |
|-------|-------|----------|---|---|----|---|----------|
| N     | •     | Name     | 0 | ŵ | 3⇒ | A | <b>^</b> |
| 1     | Site1 |          |   | 2 | -  | × |          |
| 2     | Site2 |          |   | 2 | -  | X |          |
| 3     | 5     |          |   | 2 |    | X | E        |
| 4     |       |          |   | 2 | -  | X |          |
| 5     | 5     |          |   | 2 | -  | X |          |
| e     | 5     |          |   | 2 |    | X |          |
| 7     | •     |          |   | 2 |    | X |          |
| 8     | F.    |          |   | 2 |    | X |          |
| 9     |       |          |   | 2 |    | × |          |
| 1     | 0     |          |   | 2 | -  | X |          |

| Fur | nction | Description                                                                                                    |
|-----|--------|----------------------------------------------------------------------------------------------------|
| 0   | Name   | Enter a name for the Preset point                                                                                                    |
| 2   | Set    | To setup a PTZ Preset point, move the camera to your desired view<br>angle (including pan, tilt and zoom) via the PTZ control panel. After<br>you're satisfied with the view, please enter a name for the Preset point<br>and click this button to save the settings. |
| 3   | Goto   | Click this button to go to the Preset point                                                                                                    |
| 4   | Remove | Click this button to remove this Preset point.                                                                                                    |

Tour

| Touring Control                    |           |           |    |                  |
|------------------------------------|-----------|-----------|----|------------------|
| =Stop= 👻                           |           |           |    |                  |
| Edit Tour<br>Tour 1 🗸              | Save Cano | el        |    |                  |
| Select a Preset Point<br>2.Site2 - |           | 0<br>10   | )  | )                |
| Preset Pointes 1.Site1             | 6<br>Eave | (L)<br>10 | 0. | 8 <mark>.</mark> |
| 2.Site2                            | AAMA      | 10        |    | X                |
|                                    |           |           |    |                  |
|                                    |           |           |    |                  |

Preset Tour is a preconfigured PTZ sequence that directs the camera to cycle through multiple preset PTZ views, including where to look and how long to look at each location. You may configure the preset points to go to in the previous Preset section. Make sure you configure PTZ and PTZ Preset sections correctly before setting up Preset Tours.

| Fur      | nction                    | Description                                                                                                    |
|----------|---------------------------|----------------------------------------------------------------------------------------------------|
| 0        | Touring Control           | Select the tour you want to use. Choose "Stop" to stop this tour.                                                                                                    |
| 0        | Edit Tour                 | Select the tour you want to edit.                                                                                                    |
| 3        | Select a Preset<br>Point  | Selet the preset point you want to add in the tour. You may setup how long with the PTZ Speed Dome camera stay at each point by settng the <a>[Dwell Time]</a> . Then, click <a>[Add]</a> button to add the preset point in this tour |
| <b>6</b> | Preset Points<br>Sequence | You may rearrange the preset point sequence here.<br>Click the buttons to move to top, move up, move down or move to                                                                                                    |
| 00       |                           | Dolloff of list.                                                                                                    |
| 2        | GOIO                      | Click this button to go to the preset point                                                                                                    |
| 8        | Remove                    | Click this button to remove this Preset point in this modified tour                                                                                                    |

Click the 4 [Save] button to save the settings.

# Host

| Live | Setup |
|------|-------|
| Host |       |

Click the [Host] in Setup to enter Host settings page. Refer to the table below for how to configure each setting.

|                      | Linethiama    |
|----------------------|---------------|
| Host Name            | Host Name     |
| 😢 Language English 👻 | 2 Language    |
| Camera Name Camera-1 | 3 Camera Name |
|                      |               |
|                      | •             |

|   | Parameters  | Description                                                                                                    |
|---|-------------|----------------------------------------------------------------------------------------------------|
| 1 | Host name   | Enter a host name, and this host name will be shown when you use the IP utility or the SDK to search for the IP device. |
| 2 | Language    | Select the language of default user-interface. Each user login will see the default user-interface first.               |
| 3 | Camera name | The camera name is reserved for customer use.                                                                           |

Click the 4 [Apply] button to confirm the settings or click the 5 [Reset] button to re-enter the parameters.

### PTZ Speed Dome model

| Carial Dark Captral     | S None 1 -  |
|-------------------------|-------------|
| Serial Port Control     | S,NORE, 1 V |
| 🗳 Serial Port Baud Rate | 9600 -      |
|                         |             |

|   | Parameters            | Description                                            |
|---|-----------------------|--------------------------------------------------------|
| 0 | Serial Port Control   | Select the control value of corresponding serial port. |
| 0 | Serial Port Baud Rate | Select the Baud Rate of serial port.                   |

Click the <sup>3</sup> [Apply] button to confirm the settings or click the <sup>4</sup> [Reset] button to re-enter the parameters

# **Date & Time**

| Live                    | Setup | Web               | o Conf                                      | igur                                             | ator                                         |            |   |       |                    |
|-------------------------|-------|-------------------|---------------------------------------------|--------------------------------------------------|----------------------------------------------|------------|---|-------|--------------------|
| Host                    |       |                   |                                             |                                                  |                                              |            |   |       |                    |
| Date & Time             |       |                   |                                             | Date Se                                          | tting                                        |            |   |       |                    |
| Network     ID Settings |       |                   |                                             |                                                  |                                              |            |   |       |                    |
| Video & Audio           | •     | SNTP/NTP Serve    | r                                           |                                                  |                                              |            |   |       |                    |
| Event                   |       |                   | IP Address                                  | 192.168.0                                        | 0.2                                          | 0          |   |       |                    |
| System                  |       |                   | Sync Time                                   | 1 Day                                            | -8                                           |            |   |       |                    |
| Logout                  |       |                   | Gyne mine                                   | ,                                                |                                              |            |   |       |                    |
|                         |       |                   |                                             |                                                  |                                              |            |   |       | <br>               |
|                         | 4     | Set Manually      |                                             |                                                  |                                              |            |   |       |                    |
|                         | -     | Get mandaliy      | 0.0.1                                       | 2010 -                                           |                                              | 4          |   |       |                    |
|                         |       |                   | Date                                        | 2010 +                                           | / 00 •/ 0                                    | · •        |   |       |                    |
|                         |       |                   | Time                                        | 00 - :                                           | 00 - 00                                      | •          |   |       |                    |
|                         |       |                   |                                             |                                                  |                                              |            |   |       |                    |
|                         |       |                   |                                             |                                                  |                                              |            |   |       | <br>               |
|                         | _     |                   |                                             |                                                  |                                              |            |   |       | <br>               |
|                         | C     | TimeZone (GMT)+00 | );00(Dublin,Lisbo                           | n,London,R                                       | eykjavik)                                    |            |   | •     | <br>               |
|                         | C     | TimeZone (GMT)+00 | :00(Dublin,Lisbo                            | n,London,R                                       | eykjavik)                                    |            |   |       | <br>               |
|                         | 0     | TimeZone (GMT)+00 | 1:00(Dublin,Lisbo                           | n,London,R                                       | eykjavik)                                    |            |   | -     |                    |
|                         | 6     | TimeZone (GMT)+00 | :00(Dublin,Lisboı                           | n,London,R                                       | eykjavik)                                    |            |   |       | <br>               |
|                         | 6     | TimeZone (GMT)+00 | :00(Dublin,Lisboi<br>Start Time             | n,London,R<br>Type 1                             | eykjavik)<br>T (9)                           |            |   | •     | <br>               |
|                         | 6     | TimeZone (GMT)+00 | :00(Dublin,Lisbor<br>Start Time             | n,London,R<br>Type 1<br>Mar ▼                    | eykjavik)<br>• 9<br>Second •                 | Sun        | • | 02:00 | D                  |
|                         | 6     | TimeZone (GMT)+00 | :00(Dublin,Lisbor<br>Start Time             | n,London,R<br>Type 1<br>Mar V                    | eykjavik)<br>• 9<br>Second •                 | Sun        | • | 02:00 | D                  |
|                         | (     | TimeZone (GMT)+00 | :00(Dublin,Lisbor<br>Start Time<br>End Time | n,London,R<br>Type 1<br>Mar ♥<br>Type 1          | eykjavik)<br>• ④<br>Second •<br>•            | Sun        | • | 02:00 | <br>0              |
|                         | (     | TimeZone (GMT)+00 | :00(Dublin,Lisbor<br>Start Time<br>End Time | n,London,R<br>Type 1<br>Mar V<br>Type 1<br>Oct V | eykjavik)<br>• 9<br>Second •<br>•<br>First • | Sun        | • | 02:00 | <br>D<br>D         |
|                         | 6     | TimeZone (GMT)+00 | Start Time                                  | n,London,R<br>Type 1<br>Mar ▼<br>Type 1<br>Oct ▼ | eykjavik)<br>• 9<br>Second •<br>•<br>First • | Sun<br>Sun | • | 02:00 | <br><br><br>D<br>D |

Click the [Date & Time] item under Setup to see Date Setting Page. Refer to the table below for how to configure each setting. The default method is to set manually.

#### Date Setting

| Parameters          | Description                                                                                                    |
|---------------------|----------------------------------------------------------------------------------------------------|
| OSNTP/NTP<br>server | Click this to enable IP device's SNTP/NTP function. This enables this IP device to synchronize its time settings with a SNTP/NTP server. You can use this function to make sure all your IP devices' time is the same. Additionally, with our embedded digital-time-code in the streaming, you can tell the event sequence accurately.<br>IP address: Enter the IP address of the SNTP/NTP server.<br>3ync time: Select the time interval for this IP device to synchronize its time. |
| 4 Set manually      | Cher this to manually setup the date & time.<br>Select the date<br>ime: Select the time                                                                                                    |
| Time zone           | Select the time zone offset for local settings                                                                                                    |

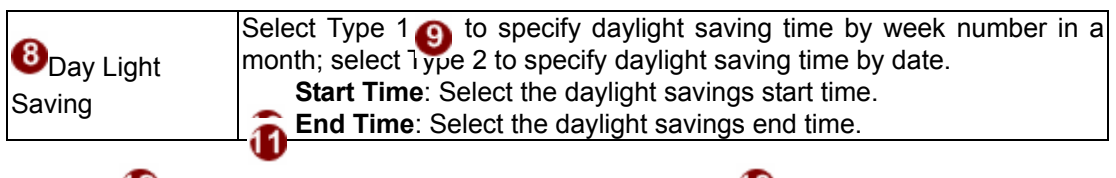

Click the 🕐 [Apply] button to confirm the settings or click the 🚯 [Reset] button to re-enter the

parameters.

# **Network**

|   | Live                 | Setup |
|---|----------------------|-------|
|   | Host                 |       |
|   | Date & Time          |       |
| - | Network              |       |
|   | IP Address Filtering |       |
|   | Port Mapping         |       |
|   | ToS                  |       |
|   | UPnP™                |       |
|   | SNMP Setting         |       |
|   | RTP                  |       |
|   | Bonjour              |       |
|   | 802.1x               |       |
|   | Speed & Duplex       |       |

## **IP Address Filtering**

WARNING: Please be very careful when using this function, as you may lose access to your camera if you make mistakes in setup. You may either accidentally deny yourself access, or forgot to include your own IP address in the allowed address list. You will need to perform hard reset to be able to access the device again.

Click the [IP Address Filter] item to display the "IP Address Filtering Page". Refer to the table below for how to configure each setting.

|         | ,             |       |      |        |     |            |     |        |     |
|---------|---------------|-------|------|--------|-----|------------|-----|--------|-----|
| ked 🕶 I | P Address/Net | masks |      |        |     |            |     |        |     |
| NO.     | Enabled       |       | IP a | addres | S   |            | Ne  | etmask |     |
| 1       | 3 🗆 🧉         | 0     | . 0  | . 0    | . 0 | <b>6</b> ° | . 0 | . 0    | . 0 |
| 2       |               | 0     | . 0  | . 0    | . 0 | 0          | . 0 | . 0    | . 0 |
| 3       |               | 0     | . 0  | . 0    | . 0 | 0          | . 0 | 0      | . 0 |
| 4       |               | 0     | . 0  | 0      | . 0 | 0          | 0   | 0      | . 0 |
| 5       |               | 0     | . 0  | . 0    | . 0 | 0          | . 0 | 0      | . 0 |
| 6       |               | 0     | 0    | . 0    | 0   | 0          | . 0 | . 0    | . 0 |
| 7       |               | 0     | 0    | . 0    | . 0 | 0          | . 0 | 0      | . 0 |
| 8       |               | 0     | . 0  | . 0    | . 0 | 0          | . 0 | 0      | . 0 |
| 9       |               | 0     | . 0  | . 0    | . 0 | 0          | . 0 | 0      | . 0 |
| 10      |               | 0     | 0    | . 0    | . 0 | 0          | . 0 | 0      | . 0 |
| 11      |               | 0     | . 0  | . 0    | . 0 | 0          | . 0 | 0      | . 0 |
| 12      |               | 0     | 0    | . 0    | . 0 | 0          | . 0 | 0      | . 0 |
| 13      |               | 0     | . 0  | . 0    | . 0 | 0          | . 0 | . 0    | . 0 |
| 14      |               | 0     | . 0  | . 0    | . 0 | 0          | . 0 | . 0    | . 0 |
| 15      |               | 0     | . 0  | . 0    | . 0 | 0          | . 0 | . 0    | . 0 |
| 16      |               | 0     | . 0  | . 0    | . 0 | 0          | . 0 | . 0    | . 0 |

|   | Parameters    | Description                                                                                                    |
|---|---------------|----------------------------------------------------------------------------------------------------|
| 1 | Enable        | Check this box to enable IP Address Filtering.                                                                                                    |
| 2 | Filter Method | <ol> <li>The filter can be set in either "Allow" mode or "Block" mode.</li> <li>"Allow" mode will refuse access to all IP addresses except the ones<br/>listed below.</li> <li>"Block" mode will accept all incoming access except the IP addresses<br/>listed below.</li> <li>Make sure you include the Netmask in your consideration.</li> </ol> |
| 3 | Enabled       | For each entry, you must check this box for it to be effective. For an entry that you no longer need but does not wish to delete, you can uncheck it, and the system will remember it for future use. If a new entry that has never been used before does not have Enable checked, then it will not be stored in memory.                           |

| 4 | IP Address | The IP address you wish to allow or block. Please note that the actual range is modified by the Netmask.                                                                                                    |
|---|------------|----------------------------------------------------------------------------------------------------|
| 6 | Netmask    | Using Netmask allows you to set filtering for a whole range of IP address at once, without the need to enter all of them individually. If you are not sure about the function of netmask, then you should use 255.255.255.255, and it will affect only a single IP address per line of entry, or use 255.255.255.0 to use the same setting for all IP addresses starting with the same three numbers. |
| 6 | Apply      | Click this to use the current displayed info to do IP Address filtering. If you setup correctly, it will change into a grayed out "Success" in a few seconds.                                                                                                    |
| 0 | Reset      | Click this button to re-enter the parameters.                                                                                                    |

Click the 6 [Apply] button to confirm the settings or click the 7 [Reset] button to re-enter the

parameters.

## **Port Mapping**

Click the [Port Mapping] item to display the "Port Mapping Page". Refer to the table below for how to configure each setting.

|                   | 0                        | HTTP Port*    | 80              |    |
|-------------------|--------------------------|---------------|-----------------|----|
|                   | 0                        | HTTPS Port*   | 443             |    |
|                   | 3 Search                 | Server Port 1 | 6005            |    |
|                   | 4 Search                 | Server Port 2 | 6006            |    |
|                   | 5 Video                  | Control Port  | 6001            |    |
|                   | 6 Video Str              | eaming Port   | 6002            |    |
| Ũ                 | Video Multicast Po       | rt for Media1 | 5000            |    |
| 8                 | Video Multicast Po       | rt for Media2 | 5001            |    |
|                   | 9                        | RTSP Port     | 7070            |    |
|                   | P Multicast Video Po     | rt for Media1 | 5100            |    |
| 🚺 RI              | P Multicast Audio Po     | rt for Media1 | 5102            |    |
|                   | P Multicast Video Po     | rt for Media2 | 5104            |    |
| Multicast Setting |                          |               |                 |    |
|                   | Multicast IP             | 228 . 5       | . 6 . 1         |    |
|                   |                          | [224.5.0.1~   | 239.255.255.255 | 5] |
|                   | Multicast TTL            | 16 [1-        | -255]           |    |
|                   | IGMP                     | Disable -     |                 |    |
| New settings will | only take effect after ( | Save & Reboo  | oti             |    |

| Parameters                   | Description                                                                                         |
|------------------------------|----------------------------------------------------------------------------------------------------|
| HTTP port                    | Select the port assigned for HTTP protocol access                                                   |
| <b>1</b> HTTPS               | Select the port assigned for HTTPS protocol access                                                  |
| <b>3</b> Search server port1 | Select the first port used by server search applications to detect this IP device. (e.g. IP utlity) |

| 4 Search server port2                       | Select the first port used by server search applications to detect this IP device. (e.g. IP utility)                          |
|---------------------------------------------|----------------------------------------------------------------------------------------------------|
| 5 Video control port                        | Select the port used to support video control function by application programs. (e.g. NVR)                                    |
| <b>6</b> Video streaming port (TCP Only)    | Select the port used by this IP device for Video Streaming.                                                                   |
| Video Multicast Port<br>for Media1          | Select the port for the multicast video of media1                                                                             |
| <b>8</b> Video Multicast Port<br>for Media2 | Select the port for the multicast video of media2                                                                             |
| 8 RTSP port                                 | Select the port assigned for RTSP protocol access                                                                             |
| RTP Multicast Video<br>Port for Media1      | Select the port for the multicast video streaming of media1 via RTP protocol                                                  |
| RTP Multicast Audio<br>Port for Media1      | Select the port for the multicast audio streaming of media1 via RTP protocol                                                  |
| Port for Media2                             | Select the port for the multicast video streaming of media2 via RTP protocol                                                  |
| 🚯 Multicast IP                              | Select the multicast IP. Default settings is 228.5.6.1                                                                        |
| Multicast TTL                               | Select the multicast TTL. Default setting is 255.                                                                             |
| 15 IGMP                                     | Select video type connected to the video-in of this IP device. If you use an incorrect video type, some images might be lost. |

Click the (6) pply] button to confirm the settings or click the (7) set] button to re-enter the parameters.

### ToS

Click the [ToS] (Type of Service) item to display the "ToS Page". Refer to the table below for how to configure each setting.

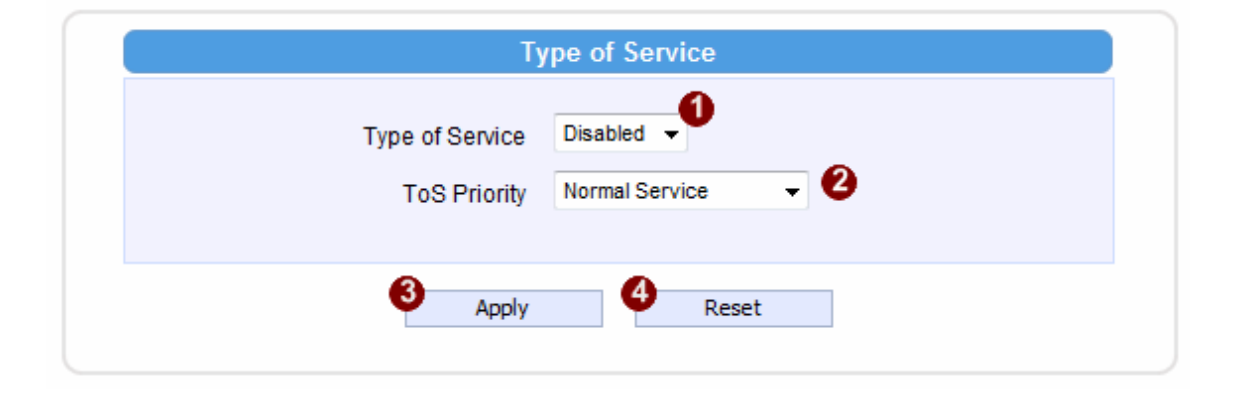

| Parameters |                       | Description                                                                                                    |
|------------|-----------------------|----------------------------------------------------------------------------------------------------|
| 0          | TOS (type of service) | Select whether to add the TOS tag onto the streaming data.<br>Streaming data with a higher priority TOS tag will be transmitted<br>first when compared with other data.            |
| 2          | TOS priority          | Select the TOS tag's priority to be added onto the streaming. You<br>can select between<br>1.Minimize-Delay<br>2.Maximize-throughout<br>3.Maximize-Reliability<br>4.Normal-Service |

Click the (3) pply] button to confirm the settings or click the (4) set] button to re-enter the parameters.

# UPnP™

| 1             | Enable UPnP™        |
|---------------|---------------------|
| Friendly Name | TCM5311-09F-X-00537 |
|               |                     |

Click the [UPnP<sup>TM</sup>] item to display the "UPnP<sup>TM</sup> Setting Page".

Click checkbox ① enable or disable the UPnP<sup>™</sup> function. Edit the UPnP Friendly Name in text field. ②

Click the [Apply] button (3) confirm the settings or click the [Reset] button (4) e-enter the parameters.

# **SNMP Setting**

Click the SNMP Setting item to display the SNMP setting Page

|                                 | SNMP Setting                                        |          |
|---------------------------------|-----------------------------------------------------|----------|
| 1 🔽 Enabled                     |                                                     |          |
| 2 🔘 SNMP V1 / V2                |                                                     |          |
| 3 🔘 SNMP V3                     |                                                     |          |
| 4 🗹 Trap Enabled                |                                                     |          |
|                                 | Destination IP address                              |          |
|                                 | IPv4 Address                                        |          |
|                                 | Trap Community Upublic                              |          |
|                                 | Available Traps 10 Cold Start                       |          |
|                                 | Authentication Failure                              |          |
|                                 |                                                     |          |
| to enable SNMP fi               | unction.                                            |          |
| ct 😢 to use SNMP V              | 1/V2 or 🕙 to use SNMP V3                            |          |
| ck the check box $oldsymbol{4}$ | to enable traps                                     |          |
| r the Destination IP ad         | dress in 😉                                          |          |
| r the Trap Community            | used in <sup>6</sup>                                |          |
| ct the Available trap in        | 0                                                   |          |
| the [Apply] button 🔞            | to confirm the settings or click the [Reset] button | to re-en |
| parameters.                     |                                                     |          |

# RTP

Click RTP Item to configure RTP Settings

|                       | RTP        |
|-----------------------|------------|
| 1 RTSP Authentication | Enabled -  |
| 2 RTP B2 Frame        | Disabled - |
| •                     |            |
| S Apply               | Reset      |

| 0 | RTSP Authen Enable     | Check box to enable RTP streaming's Account/Password authentication. |
|---|------------------------|----------------------------------------------------------------------|
| 2 | RTP B2 Frame<br>Enable | Check box to enable the B2 frame in RTP streaming                    |

Click the [Apply] button 3 to confirm the settings or click the [Reset] button 4 to re-enter the

parameters.

# Bonjour

| •             |         |
|---------------|---------|
| 0             | Enabled |
| Priendly Name |         |
| -             |         |
| 3 Apply       | Reset   |

|   | Parameters     | Description                                       |
|---|----------------|---------------------------------------------------|
| 0 | Enable Bonjour | Check the box to enable/disable Bonjour.          |
| 2 | Friendly Name  | Enter the Bonjour friendly name                   |
| 3 | Apply Button   | Apply Button: Click apply to confirm the setting. |
| 4 | Reset Button   | Click reset to re-enter the paramaters.           |

### **HTTPs**

By using HTTPs it is possible to create secure connection between the remote client and the camera.

HTTPs solution has to be configured first, otherwise the HTTPs session would not start.

### **HTTPs Session Failure Due to Missing Configuration**

This is the output on IE browser when attempting to access the camera by <u>https://ip:port</u> without configuring HTTPs first.

| Ó                                                        | Internet Explorer cannot display the webpage                                               |
|----------------------------------------------------------|--------------------------------------------------------------------------------------------|
|                                                          | What you can try:                                                                          |
|                                                          | Diagnose Connection Problems                                                               |
|                                                          | • More information                                                                         |
|                                                          |                                                                                            |
|                                                          |                                                                                            |
| Unable to co                                             |                                                                                            |
| Unable to co                                             | nnect                                                                                      |
| Firefox can't esta                                       | ablish a connection to the server at 172.16.26.120.                                        |
| <ul> <li>The site could be<br/>moments.</li> </ul>       | be temporarily unavailable or too busy. Try again in a few                                 |
| <ul> <li>If you are unab</li> </ul>                      | le to load any pages, check your computer's network connection.                            |
|                                                          |                                                                                            |
| <ul> <li>If your compute<br/>Firefox is permi</li> </ul> | er or network is protected by a firewall or proxy, make sure that tted to access the Web.  |
|                                                          | Unable to cc<br>Firefox can't esta<br>• The site could to<br>moments.<br>• If you are unab |

### **Configure HTTPs**

 HTTP Port\*
 80

 HTTP S Port\*
 443

 Search Server Port 1
 6005

 Search Server Port 2
 6006

 Video Control Port
 6001

 Video Streaming Port
 6002

 Video Multicast Port for Media1
 5000

 Video Multicast Port for Media1
 5001

 RTSP Port
 7070

 RTP Multicast Video Port for Media1
 5100

 RTP Multicast Video Port for Media1
 5102

 RTP Multicast Video Port for Media1
 5102

 RTP Multicast Video Port for Media1
 5102

You can change the HTTPS port on the device if you like. The default port is 443.

The Certificate is required to establish HTTPs session. Go to HTTPS page to create the Certificate Signing Request (CSR) or Self-Signed certificate.

| Live              | Setup | Web Configurator                                                                                                    |
|-------------------|-------|----------------------------------------------------------------------------------------------------|
| Host              |       |                                                                                                    |
| Date & Time       |       | Https*                                                                                                    |
| IP Address Filter | ing   | Certificate Signing Request/CSR) Management                                                                                                    |
| Port Mapping      |       | Common Name                                                                                                    |
| ToS               |       |                                                                                                    |
| UPnP™             |       | Create                                                                                                    |
| SNMP Setting      |       |                                                                                                    |
| Bonjour           |       |                                                                                                    |
| HTTPS             |       | Certificate Management                                                                                                    |
| 802.1x            |       | Common Name                                                                                                    |
| Speed & Duplex    |       |                                                                                                    |
| Video & Audio     |       | Create Self-Signed Certificate                                                                                                    |
| Event             |       | * New settings will only take effect after [Save & Reboot]                                                                                                    |
| System            |       |                                                                                                    |
| Logout            |       |                                                                                                    |
|                   |       | Https*         Certificate Signing Request(CSR) Management         Common Name         Create         Certificate Management         Common Name         Create Self-Signed Certificate |
|                   |       | * New settings will only take effect after [Save & Reboot]                                                                                                    |

The following example is based on Self-Signed certificate which is the easiest way.

Please open Web Configurator and click on HTTPs item. The press "Create Self-Signed Certificate" button there.

|                      | Create Self-Signed Certificate                                                                         |
|----------------------|----------------------------------------------------------------------------------------------------|
| Country              | US Use the two-letter code without punctuation for<br>country, for examp: US or CA.Refer to ISO 3166-1 |
| State or Province    | CA                                                                                                    |
|                      | do not abbreviate the state or province name, for example:<br>California is for CA.                    |
| Locality or City     | Irvine                                                                                                 |
|                      | do not abbreviate the city or town name, for example: Saint<br>Louis is for St. Louis.                 |
| Company              | ACTI                                                                                                   |
|                      | Comapny Name,only 0~9,a~z and A~Z are allowed                                                          |
| Organizational Unit  | Product Development                                                                                    |
|                      | The name of the department or orgaziation unit making the request,0~9,a~z and A~Z are allowed          |
| Common Name          | www.acti.com                                                                                           |
|                      | The Host+Domain Name. It looks like "www.company.com" or<br>"company.com".                             |
| Certificate Validity | 365 (1~9999 days). The valid period in days of certificate                                             |
| Privacy Key Length   | 1024 🔻 bits                                                                                            |
|                      |                                                                                                    |
|                      | Create                                                                                                 |

When done, press "Create".

| Common Nan                    | 1e           |
|-------------------------------|--------------|
|                               |              |
|                               | Create       |
|                               |              |
|                               |              |
|                               |              |
| ertificate Mana               | gement       |
| ertificate Mana<br>Common Nan | gement<br>Ie |

If you press "Properties", you can see the device's certificate.

|                                                                 | Certificate Properties                                                                                                    |     |
|-----------------------------------------------------------------|----------------------------------------------------------------------------------------------------|-----|
| Version: 4<br>Serial Nur<br>Signature<br>Issuer: C=<br>Validity | i<br>mber: 1302146118<br>Algorithm: md5WithRSAEncryption<br>:US, ST=CA, L=Irvine, O=ACTi, OU=Product Development, CN=www.acti.com                                                                                                    |     |
| Not Bel<br>Not Afte<br>Subject: C<br>Subject P                  | iore: Apr 7 03:15:24 2011 GMT<br>er: Apr 6 03:15:24 2012 GMT<br>j=US, ST=CA, L=Irvine, O=ACTi, OU=Product Development, CN=www.acti.com<br>ublic Key Info:                                                                                                    |     |
| Public I<br>RSA Pu<br>Modulu<br>00:a                            | Key Algorithm: rsaEncryption<br>Jblic Key: (1024 bit)<br>s (1024 bit):<br>a rec:a9:0c:e4:dd:ea:38:3f:4b:60:23:e8:60:<br>a rec:a9:0c:e4:dd:ea:38:3f:4b:60:23:e8:60:                                                                                                    | III |
| 6c:9<br>99:5<br>4e:a                                            | 1:41:19:3e:a4:04:cc:e5:68:16:a2:c0:14:00:<br>4:5d:83:38:e3:ad:07:15:e9:53:37:3a:e0:fc:<br>0:bf:5e:11:b3:50:88:e9:22:8e:6d:bf:63:c9<br>20:4:00:b5:e3:22:00:02:15:45:b4:24:49:e6                                                                                                    |     |
| e3:9<br>4c:bi<br>42:ci                                          | 2:50:b8:9c:9e:c0:12:92:a1:2c:14:c6:92<br>2:50:b8:9c:9e:c0:12:92:a1:2c:1d:cf:ea:01:<br>d:b8:7d:66:e2:c2:c7:rfe:4c:49:77:0e:44:0b:                                                                                                    |     |
| 98:2<br>Expo<br>Signature<br>Algorith                           | a:ab:d4:cd:d2:e4:e1:79<br>onent: 65537 (0x10001)<br>om: md5WithRSAEncryption                                                                                                    |     |
| Signatu<br>80:7<br>e4:4<br>a9:e<br>e8:6<br>ae:7                 | ire:<br>9'c8'd1'36'bf:c6'4c'd9'6d'37'96'26'0c'bf:43'c0'bf:<br>fcc'28'd8'e3'65'02'80'4e'33'22'0d'de'95'57'87'64'<br>5'e3'30'6c'f2'35'b4'72'9b'3d'34'41'0f'88'a4'60'58'<br>2'e8'd6'74'a4'fa'fa'a'02'91'6e'af'7f'41'63'44'8e'38'<br>e'09'1b'dd'c1'c7'5d'fd'23'2f'3f'be'ab'53'38'f0'8a' | +   |

Now you can run the IE browser again and connect to camera by https://ip:port

| 8 | There is a problem with this website's security certificate.                                                                                                    |  |  |  |  |
|---|----------------------------------------------------------------------------------------------------|--|--|--|--|
|   | The security certificate presented by this website was not issued by a trusted certificate authority.<br>The security certificate presented by this website has expired or is not yet valid.<br>The security certificate presented by this website was issued for a different website's address. |  |  |  |  |
|   | Security certificate problems may indicate an attempt to fool you or intercept any data you send to the server.                                                                                                    |  |  |  |  |
|   | We recommend that you close this webpage and do not continue to this website.                                                                                                    |  |  |  |  |
|   | Ø Click here to close this webpage.                                                                                                    |  |  |  |  |
|   | 😵 Continue to this website (not recommended).                                                                                                    |  |  |  |  |
|   |                                                                                                    |  |  |  |  |
|   |                                                                                                    |  |  |  |  |

Press "Continue to this website".

You will see Certificate Error and you can accept the error.

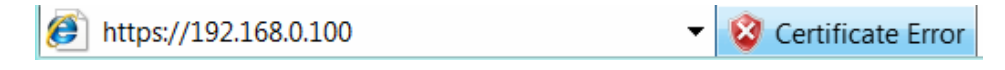

| Certificate                                                                                                    | X  |  |
|----------------------------------------------------------------------------------------------------|----|--|
| General Details Certification Path                                                                                                    |    |  |
| Certificate Information<br>This CA Root certificate is not trusted. To enable trust,<br>install this certificate in the Trusted Root Certification<br>Authorities store. | _  |  |
| Issued to: www.acti.com                                                                                                    | -  |  |
| Issued by: www.acti.com                                                                                                    |    |  |
| Valid from 4/ 7/ 2011 to 4/ 6/ 2012                                                                                                    |    |  |
| Install Certificate Issuer Statement                                                                                                    |    |  |
|                                                                                                    | ок |  |

Press "Install Certificate".

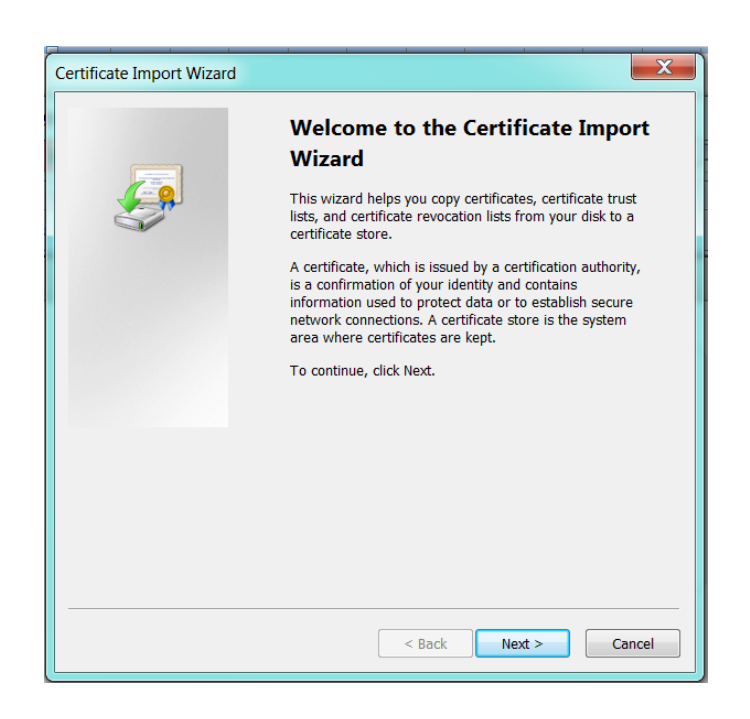

| Certificate Import Wizard                                                                                                   |  |  |  |
|----------------------------------------------------------------------------------------------------|--|--|--|
| Certificate Store Certificate stores are system areas where certificates are kept.                                          |  |  |  |
| Windows can automatically select a certificate store, or you can specify a location for the certificate.                    |  |  |  |
| Automatically select the certificate store based on the type of certificate     Dece all antificates is the following store |  |  |  |
| Certificate store:                                                                                                    |  |  |  |
| Browse                                                                                                    |  |  |  |
|                                                                                                    |  |  |  |
|                                                                                                    |  |  |  |
|                                                                                                    |  |  |  |
| Learn more about <u>certificate stores</u>                                                                                  |  |  |  |
|                                                                                                    |  |  |  |
| < Back Next > Cancel                                                                                                    |  |  |  |

| Certificate Import Wizard |                                                                                                    |
|---------------------------|----------------------------------------------------------------------------------------------------|
|                           | Completing the Certificate Import<br>Wizard<br>The certificate will be imported after you click Finish. |
|                           | You have specified the following settings:                                                              |
|                           | Store Selected Automatically determined by the wizard<br>Certificate                                    |
|                           | < Back Finish Cancel                                                                                    |
| Certificate               | e Import Wizard                                                                                         |
| 0                         | The import was successful.                                                                              |
|                           | ОК                                                                                                    |
## 802.1x

Please enable IEEE 802.1x and configure settings in the screen below. Note that the new setting will only take effect after "Save & Reboot".

| EAPOL Version          | ● V1 ◎ V2                         |        |
|------------------------|-----------------------------------|--------|
| User Name              |                                   |        |
| User Password          |                                   | ]      |
| CA Certificate         | none                              | Upload |
| User Certificate       | none                              | Upload |
| User Private Key       | none                              | Upload |
| New settings will only | take effect after (Save & Reboot) |        |

## Speed & Duplex

Click the [Speed & Duplex] item in the network section to display the "Speed and Duplex" Page. Refer to the table below for how to configure each setting.

| Sp              | eed & Duplex  |
|-----------------|---------------|
| 1 Network Speed | Auto Detect 👻 |
| 2 Apply         | 3<br>Reset    |

| Parameters       | Description                                                                                                    |
|------------------|----------------------------------------------------------------------------------------------------|
| Network<br>speed | <ul> <li>This item lets you select the network transmission speed. You can select from</li> <li>1. Auto detect (default setting)</li> <li>2. 100Mbps / Full duplex</li> <li>3. 100Mbps / Half duplex</li> <li>4. 10Mbps / Full duplex</li> <li>5. 10Mbps / Half duplex</li> </ul> |

Click the <sup>2</sup> [Apply] button to confirm the settings or click the <sup>3</sup> [Reset] button to re-enter the

parameters.

# **IP Settings**

## **Connection Type**

Click the [Connection Type] item to display the "Connection Type Page". Refer to the table below for how to configure each setting.

| Live                    | Setup | Web Configurator                                                                 |   |
|-------------------------|-------|----------------------------------------------------------------------------------|---|
| Host                    |       |                                                                                  |   |
| Date & Time             |       | Connection Type                                                                  |   |
| IP Settings             |       |                                                                                  |   |
| Connection Ty           | pe    | Opnamic IP Address                                                               |   |
| DNS                     |       | Use Host Name ACTi                                                               |   |
| DDNS                    |       | Camera O Static IP Address                                                       |   |
| Video & Audio     Event |       | 3 IP Address 192 . 168 . 0 . 100                                                 |   |
| System                  |       | A Subnet Mask 255 , 255 , 255 , 0                                                |   |
| Logout                  |       | Gateway 192 168 0 254                                                            |   |
|                         |       |                                                                                  |   |
|                         |       | A Liser Name                                                                     |   |
|                         |       |                                                                                  | 4 |
|                         |       | Password                                                                         |   |
|                         |       | <ul> <li>New settings will only take effect after [Save &amp; Reboot]</li> </ul> |   |

|   | Parameters            | Description                                                                                                    |
|---|-----------------------|----------------------------------------------------------------------------------------------------|
| 0 | Dynamic IP<br>address | Click this to enable IP device's DHCP function.<br>It will acquire its WAN port IP address from a DHCP server within the<br>same network. (You must have a DHCP server in order to enable this<br>function.)                                                                                                    |
| 2 | Static IP<br>address  | Click this to manually enter the IP address.<br><b>P address</b> : Enter the WAN port IP address.<br><b>ubnet mask</b> : Enter the subnet mask of WAN port. If IP address is<br>changed, adjust the subnet mask accordingly.<br><b>ISP gateway</b> : Enter the IP address of the gateway (the router).                                                  |
| 6 | PPPoE                 | <ul> <li>(6) k this when you connect IP device directly to the xDSL modem.</li> <li>Jser name: Enter the user name of your xDSL account.</li> <li>(8) assword: Enter the password of your xDSL account.</li> <li>(9) e: You have to click the [Save Reboot] after you click the [Apply button] to let this IP device start xDSL connections.</li> </ul> |

Click the <sup>(9)</sup> [Apply] button to confirm the settings or click the <sup>(0)</sup> [Reset] button to re-enter the parameters.

## DNS

Click the [DNS] item to display the "DNS Server Settings Page". Refer to the table below for how to configure each setting.

|                        | DNS |      |     |     |  |
|------------------------|-----|------|-----|-----|--|
| Primary DNS Server     | 0   | 0    | . 0 | . 0 |  |
| 2 Secondary DNS Server | 0   | 0    | . 0 | . 0 |  |
| 0                      | -   |      |     |     |  |
| 3 Apply                | •   | Rese | et  |     |  |

|   | Parameters           | Description                                                                                                    |
|---|----------------------|----------------------------------------------------------------------------------------------------|
| 0 | Primary DNS server   | Defines the IP address of the primary DNS server. This is used for identifying this computer by name instead of IP address. |
| 2 | Secondary DNS server | The IP address of the secondary DNS server. It will be used once the primary DNS server fails.                              |

Click the 3 [Apply] button to confirm the settings or click the 4 [Reset] button to re-enter the

parameters.

## **DDNS**

Click the [DDNS] item to display the "DDNS Server Setting Page". Refer to the table below for how to configure each setting.

| •                                      | Enabled            | 2 |
|----------------------------------------|--------------------|---|
| As a service / As a protocol reference | members.dyndns.org | • |
| 3 Host Name                            |                    |   |
| 4 User Name                            |                    |   |
| 5 Password                             |                    |   |
|                                        |                    |   |

| Parameters                           | Description                                                                                                    |
|--------------------------------------|----------------------------------------------------------------------------------------------------|
| 1 DDNS type                          | Click this to enable IP device's DDNS function.<br>DDNS function enables user to connect to this IP device by domain name<br>even if its IP address is not static. |
| Protocol /<br>2 Service<br>Reference | Click one of the DDNS service providers.<br>You can visit their website to get a DDNS service account for this IP device.                                          |
| 8 Host name                          | Enter the host name of your DDNS service account. (ex: xxxx.dyndns.org)                                                                                            |
| 4 User name                          | Enter the user name to login your DDNS service account.                                                                                                    |
| 6 Password                           | Enter the password to login your DDNS service account.                                                                                                    |

Click the **6** pply] button to confirm the settings or click the **[10** et] button to re-enter the parameters.

## Video & Audio

Click the Imes [Video & Audio] item on the "Setup Page". Please note that some elements may not appear on all models.

### Video

Click the [Video] item to display the "Video Page". The functions here are grouped under different tabs. Starting from firmware version 4.07, there are two sets of all settings in the Video section, one for day time and one for nighttime. The camera will automatically load different profile based upon the current Day/Night status. This function allows for tailored configuration so that the camera may perform optimally under all lighting conditions.

#### Image (CMOS Models)

This tab concerns the general video settings. Please refer to the table below for functions.

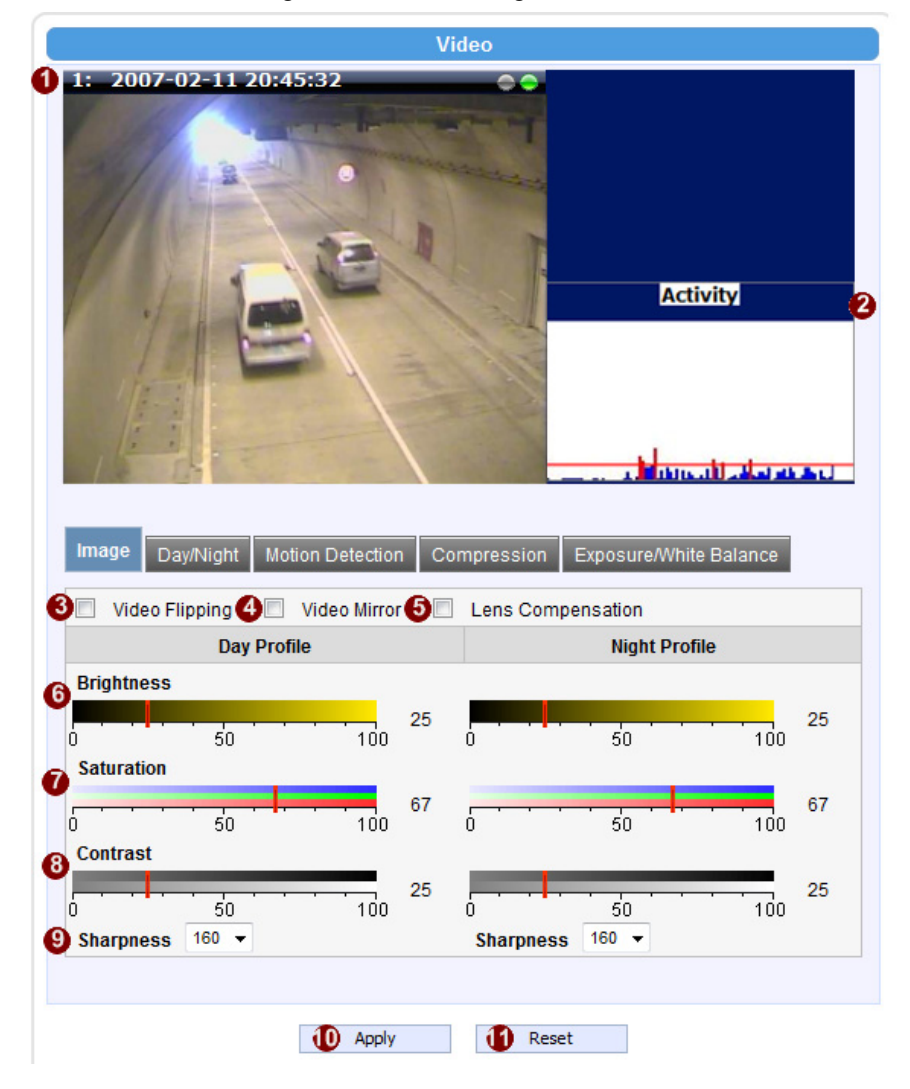

|   | Parameters        | Description                                                  |
|---|-------------------|--------------------------------------------------------------|
| 0 | Live View         | Live view of the camera                                      |
| 2 | Activity          | Motion activity status                                       |
| 3 | Video Flipping    | Check this box to flip the video up-down                     |
| 4 | Video Mirror      | Check this box to mirror the video left-right                |
| 6 | Lens Compensation | Check this box to use best pre-set settings for bundled lens |
| 6 | Brightness        | Select the brightness value                                  |
| 0 | Saturation        | Select the saturation value                                  |
| 8 | Contrast          | Select the contrast value                                    |
| 9 | Sharpness         | Select the Sharpness value                                   |

Click the O [Apply] button to confirm the settings or click the C [Reset] button to re-enter the parameters.

### Image (Megapixel CCD Models)

This tab concerns the general video settings. Please refer to the table below for functions.

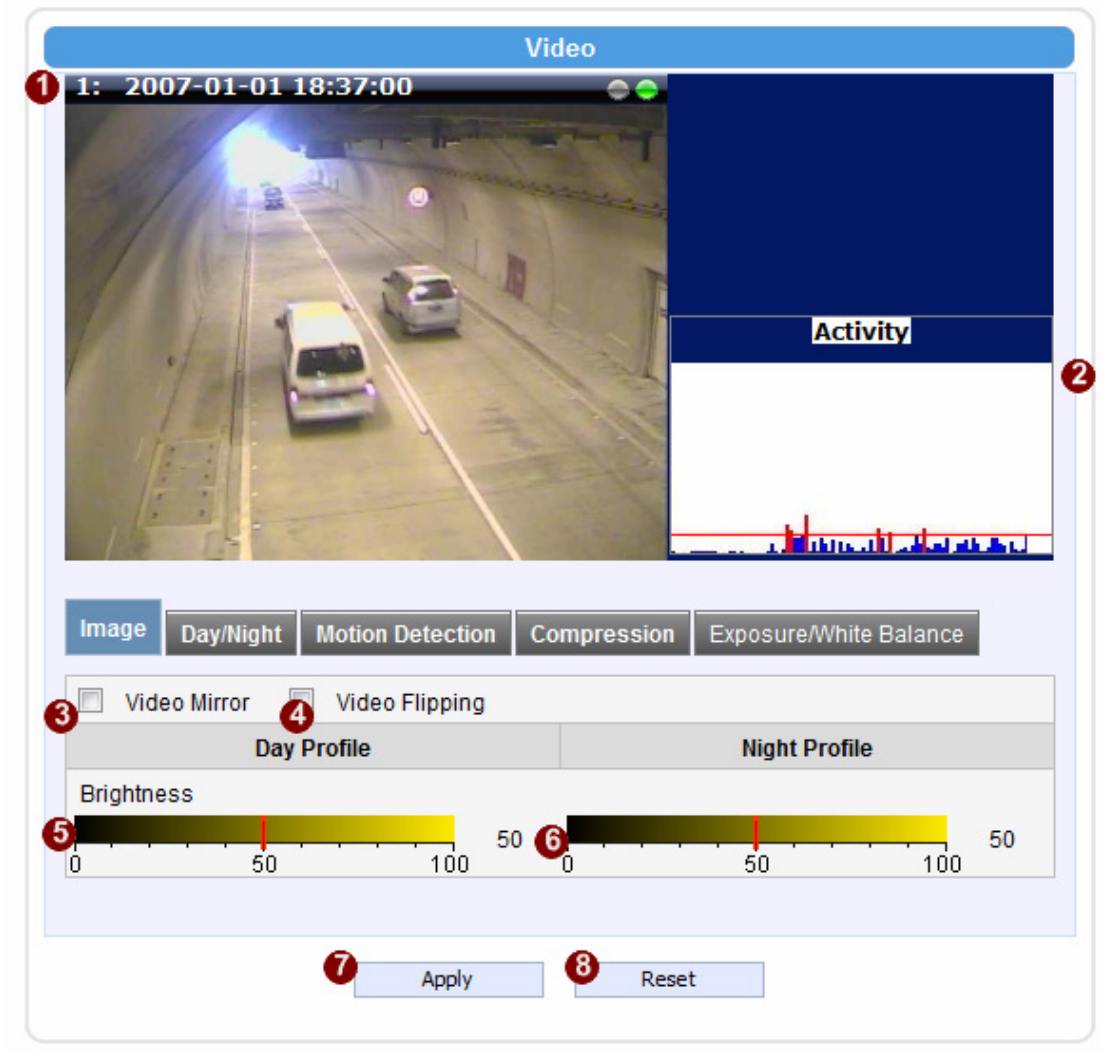

|   | Parameters                    | Description                                   |
|---|-------------------------------|-----------------------------------------------|
| 1 | Live View                     | Live view of the camera                       |
| 2 | Activity                      | Motion activity status                        |
| 3 | Video Flipping                | Check this box to flip the video up-down      |
| 4 | Video Mirror                  | Check this box to mirror the video left-right |
| 5 | Brightness<br>(Day Profile)   | Select the daytime brightness value           |
| 6 | Brightness<br>(Night Profile) | Select the nighttime brightness value         |

Click the <sup>(1)</sup> [Apply] button to confirm the settings or click the <sup>(3)</sup> [Reset] button to re-enter the parameters.

### Image (CCD D1 Models)

This tab concerns the general video settings. Please refer to the table below for functions.

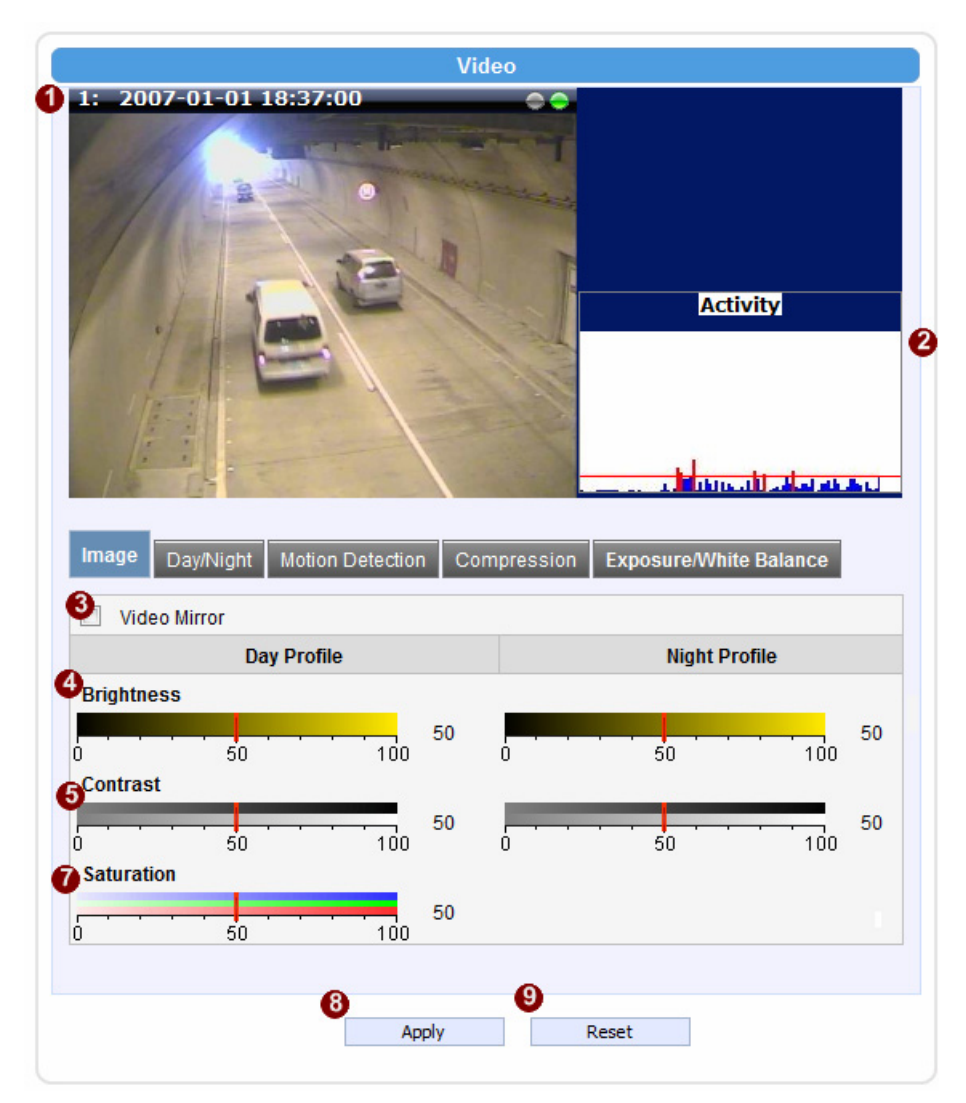

|   | Parameters        | Description                                                  |
|---|-------------------|--------------------------------------------------------------|
| 0 | Live View         | Live view of the camera                                      |
| 2 | Activity          | Motion activity status                                       |
| 3 | Video Mirror      | Check this box to mirror the video left-right                |
| 4 | Video Mirror      | Check this box to mirror the video left-right                |
| 6 | Lens Compensation | Check this box to use best pre-set settings for bundled lens |
| 6 | Brightness        | Select the brightness value                                  |
| 7 | Contrast          | Select the contrast value                                    |

Click the <sup>(8)</sup> [Apply] button to confirm the settings or click the <sup>(9)</sup> [Reset] button to re-enter the parameters.

## Image (PTZ Speed Dome Model)

This tab concerns the general video settings. Please refer to the table below for functions.

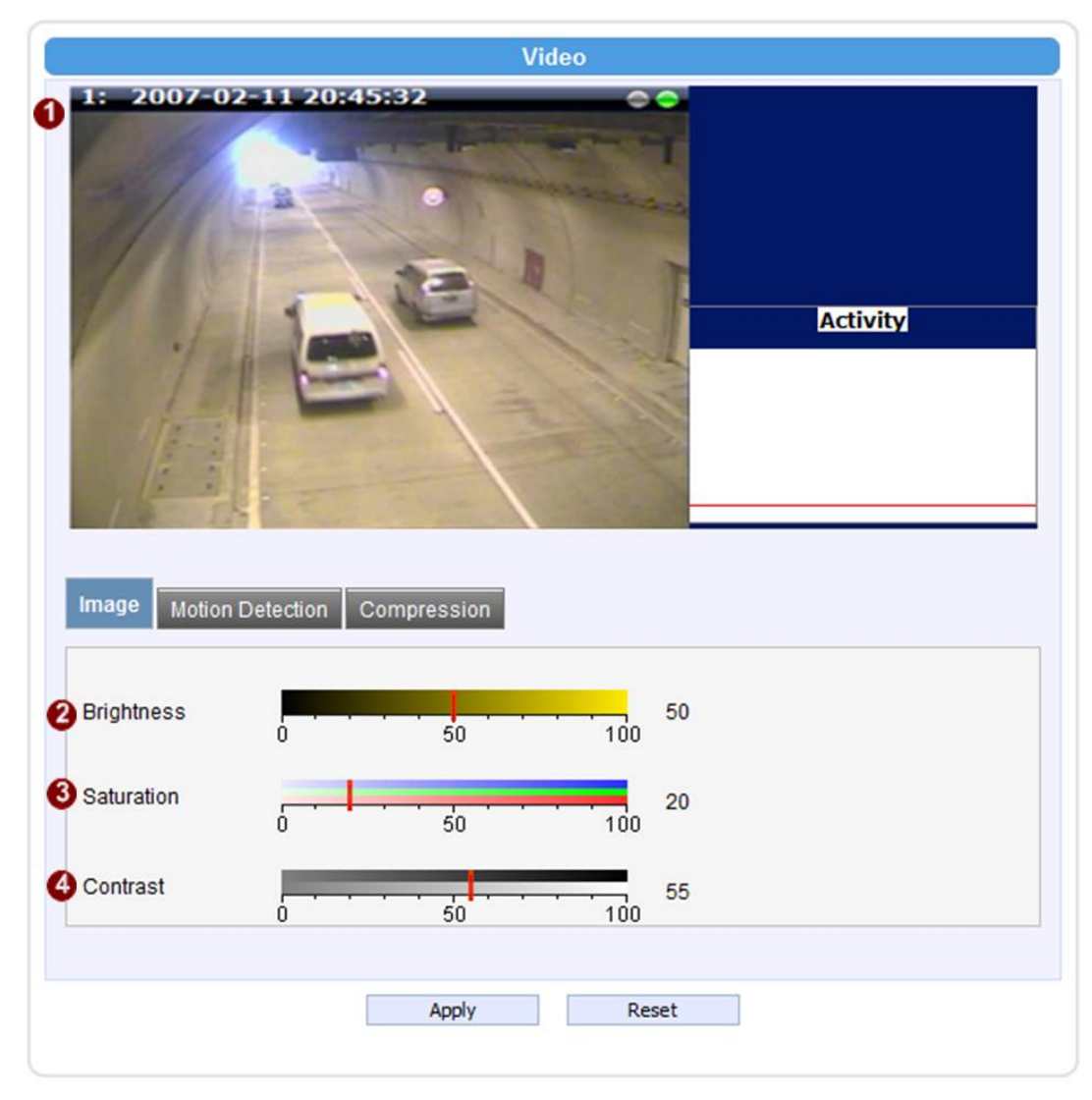

|   | Parameters | Description                 |
|---|------------|-----------------------------|
| 0 | Live View  | Live view of the camera     |
| 0 | Brightness | Select the brightness value |
| 3 | Saturation | Select the saturation value |
| 4 | Contrast   | Select the contrast value   |

## Day/Night (CMOS Non-D/N Models)

| Video                                                                                                    |
|----------------------------------------------------------------------------------------------------|
| 1: 2007-02-11 20:46:31         Image: Comparison of the second second s |
| Image Day/Night Motion Detection Compression Exposure/White Balance                                                                                                    |
| Blue Switch from Day mode to Night mode 74 👻 1                                                                                                    |
| Switch if lasts more than 10 Seconds 2                                                                                                    |
| Green Current Exposure Level O Get                                                                                                    |
| 6 Reset                                                                                                    |

This tab concerns the day and night switch timing for your camera. Please refer to the table below.

|   | Parameters                          | Description                                                                                                    |
|---|-------------------------------------|----------------------------------------------------------------------------------------------------|
| 1 | Switch from Day mode to Night mode  | This value controls the level of light where camera switches into night mode. Increasing it will make camera switch to night mode at a darker illumination level.                                                                            |
| 2 | Switch if lasts more than X seconds | The camera will only switch day/night status if the illumination<br>level stays either above or below the boundary for this much time.<br>This is to prevent a temporary brightness change from triggering<br>unnecessary day/night changes. |
| 3 | Brightness Meter Bar                | This bar shows the illumination level at which cameras go to night<br>or day mode (Blue bars), and shows the current detected<br>illumination level (Green bars). Use this bar to fine tune the<br>day/Night switch timing.                  |
| 4 | Get Current<br>Exposure Level       | Clicking this button will refresh the illumination level reading from the camera sensor. The larger the number, the darker the environment.                                                                                                  |

Click the <sup>(5)</sup> [Apply] button to confirm the settings or click the <sup>(6)</sup> [Reset] button to re-enter the parameters.

#### Day/Night (CMOS D/N Models)

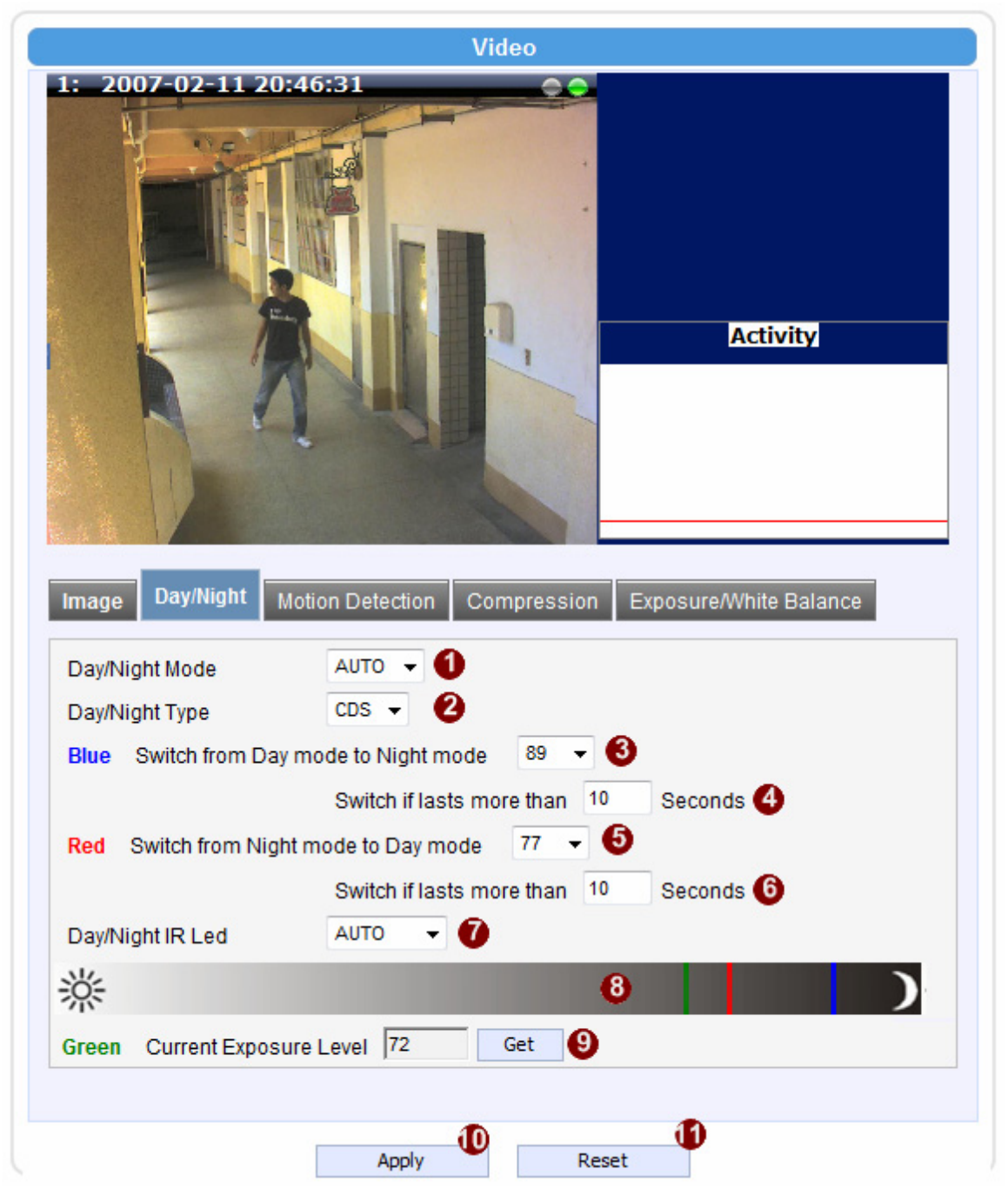

|   | Parameters     | Description                                                                                                    |
|---|----------------|----------------------------------------------------------------------------------------------------|
| 0 | Day/Night Mode | Select the day/night mode.<br>Auto: The camera would switch between day and night mode<br>automatically. It will follow Day to Night and Night to Day<br>threshold defined by user below.<br>Day: The camera will stay in day (Color) mode. |

|   |                                      | Night: The camera will stay in night (black & white) mode.                                                                                                    |
|---|--------------------------------------|----------------------------------------------------------------------------------------------------|
| 2 | Day/Night Type                       | Select the method used by Camera to determine illumination<br>level. It can be either CDS light sensor or through image analysis<br>by DSP. Not every model will allow selection for this.                                                   |
| 3 | Switch from Day mode to Night mode   | This value controls the level of light where camera switches from<br>Day mode into Night mode. Increasing it will make camera switch<br>to Night mode at a darker illumination level.                                                        |
| 4 | Switch if lasts more than X seconds  | The camera will only switch day/night status if the illumination level stays either above or below the boundary for this much time. This is to prevent a temporary brightness change from triggering unnecessary day/night changes.          |
| 6 | Switch from Night mode into Day Mode | This value controls the level of light where camera switches into<br>Day mode. Increasing it will make camera switch to Day mode at<br>a darker illumination level.                                                                          |
| 6 | Switch if lasts more than X seconds  | The camera will only switch day/night status if the illumination<br>level stays either above or below the boundary for this much time.<br>This is to prevent a temporary brightness change from triggering<br>unnecessary day/night changes. |
| Ø | Day/Night IR LED                     | IR LED may be configured as AUTO or Disabled here. If it is set<br>as AUTO, LED will turn on in night mode and turn off in day mode.<br>If set to Disabled, LED will stay off when camera switches into<br>night mode.                       |
| 8 | Brightness Meter Bar                 | This bar shows the illumination level at which cameras go to night<br>or day mode (Blue / Red bars), and shows the current detected<br>illumination level (Green bars). Use this bar to fine tune the<br>day/Night switch timing.            |
| 9 | Get Current<br>Exposure Level        | Clicking this button will refresh the illumination level reading from the camera sensor. The larger the number, the darker the environment.                                                                                                  |

Click the (Dapply] button to confirm the settings or click the [Reset] button to re-enter the parameters.

## Day/Night (CCD D/N Models)

| Activity                                                                                                    |
|----------------------------------------------------------------------------------------------------|
| Image       Day/Night       Motion Detection       Compression       Exposure/White Balance         Day/Night Mode       AUTO < 1 |
| Green Current Exposure Level 7<br>Get                                                                                             |

This tab concerns the day and night switch timing for your camera. Please refer to the table below.

|   | Parameters                           | Description                                                                                                    |
|---|--------------------------------------|----------------------------------------------------------------------------------------------------|
| 1 | Day/Night Mode                       | Select the day/night mode.<br>Auto: The camera would switch between day and night mode<br>automatically. It will follow Day to Night and Night to Day<br>threshold defined by user below.<br>Day: The camera will stay in day (Color) mode.<br>Night: The camera will stay in night (black & white) mode. |
| 0 | Switch from Day mode to Night mode   | This value controls the level of light where camera switches into<br>night mode. Increasing it will make camera switch to night mode<br>at a darker illumination level.                                                                                                    |
| 3 | Switch from Night mode into Day Mode | This value controls the level of light where camera switches into<br>Day mode. Increasing it will make camera switch to Day mode at<br>a darker illumination level.                                                                                                    |
| 4 | Brightness Meter Bar                 | This bar shows the illumination level at which cameras go to night<br>or day mode (Blue / Red bars), and shows the current detected                                                                                                    |

|   |                               | illumination level (Green bars). Use this bar to fine tune the day/Night switch timing.                                                           |
|---|-------------------------------|----------------------------------------------------------------------------------------------------|
| 5 | Get Current<br>Exposure Level | Clicking this button will refresh the illumination level reading from<br>the camera sensor. The larger the number, the darker the<br>environment. |

Click the 6 [Apply] button to confirm the settings or click the 7 [Reset] button to re-enter the

parameters.

#### How it works

An important feature in this screen is that user may now customize the illumination level to perform day/night mode switches.

On the horizontal brightness meter shown here, there are three colored bars. The bar represents light amplifying levels 0 to 100, where 0 is Brightest and 100 is darkest. 0 means no digital amplification of incoming light signals, which means that the environment is bright enough for the camera to get good quality images.

When the environment gets darker, as when the sun is setting over the horizon, the environmental gets darker. To maintain proper image brightness level, the camera will attempt to digitally amplify the light signals received by the sensor. The Blue one is the level at which camera will go into night mode, and remove Mechanical IR cut filter and open IR LED if available. The red one indicates the illumination level at which the camera will consider bright enough to go back to day (Color) mode.

The Red bar should always be to the left of the blue bar. As camera go from day to night mode, more lights are allowed inside (the IR filter is removed), so the detected light signal level will increase. If the night-to-day illumination level is too close to the day-to-night level, the camera will immediately consider it bright enough to go back to day mode, which will result in continuous day/night switching.

#### **Motion Detection**

|                                                                           |                                                                        | Video                                                                                                  | )                                                                                       |                                                                                                    |
|---------------------------------------------------------------------------|------------------------------------------------------------------------|----------------------------------------------------------------------------------------------------|-----------------------------------------------------------------------------------------|----------------------------------------------------------------------------------------------------|
| 2007-0                                                                    | 2-11 20:32:16                                                          | H98KI 120                                                                                              |                                                                                         | Activity                                                                                                    |
| A                                                                         | ljust Square                                                           |                                                                                                    |                                                                                         | treat states                                                                                                    |
| age Day<br>Motion D<br>Motio<br>Region                                    | //Night Motion De<br>Detection ( Only for<br>n Enable<br>Motion Enable | etection Comp<br>r Media 1 )<br>6<br>Sensitivity                                                       | Trigger Interval                                                                        | White Balance<br>7<br>Trigger Threshold                                                                          |
| age Day<br>Motion D<br>Motio<br>Region                                    | //Night Motion De<br>Detection ( Only for<br>n Enable<br>Motion Enable | etection Comp<br>r Media 1 )<br>5<br>Sensitivity<br>[0-100]                                            | Trigger Interval<br>[1-300 Secs]                                                        | White Balance<br>Trigger Threshold<br>[0-100%]                                                                   |
| age Day<br>Motion D<br>Motion<br>Region                                   | //Night Motion De<br>Detection ( Only for<br>n Enable<br>Motion Enable | etection Comp<br>r Media 1 )<br>5<br>Sensitivity<br>[0-100]<br>70<br>70                                | Trigger Interval<br>[1-300 Secs]                                                        | White Balance<br>Trigger Threshold<br>[0-100%]                                                                   |
| age Day<br>Motion D<br>Motion<br>Region                                   | VNight Motion De<br>Detection ( Only for<br>n Enable<br>Motion Enable  | etection Comp<br>r Media 1 )<br>Sensitivity<br>[0-100]<br>70<br>70<br>70                               | Trigger Interval<br>[1-300 Secs]                                                        | White Balance<br>Trigger Threshold<br>[0-100%]<br>10<br>10                                                       |
| age Day<br>Motion D<br>Motio<br>Region<br>1<br>2<br>3<br>PIR Motio<br>Ena | VNight Motion De<br>Detection ( Only for<br>n Enable<br>Motion Enable  | etection Comp<br>r Media 1 )<br>Sensitivity<br>[0-100]<br>70<br>70<br>70<br>70<br>70<br>70<br>70<br>70 | ression Exposure<br>Trigger Interval<br>[1-300 Secs]<br>1<br>1<br>1<br>1<br>1<br>1<br>1 | White Balance<br>Trigger Threshold<br>[0-100%]<br>10<br>10<br>10<br>10<br>10<br>10<br>10<br>10<br>10<br>10<br>10 |

Click the <sup>(9)</sup> [Apply] button to confirm the settings or click the <sup>(1)</sup> [Reset] button to re-enter the parameters.

#### Video Motion Detection:

**STEP1**: Click the Plus sign **3** o expand the Motion Detection settings then Click the Motion Enable checkbox to enable motion detection.

**STEP2**: Click the **4** heckbox to enable motion detection for each individual region.

**STEP3:** Click one region to start to edit its size and location. You can click the "Adjust Column" to drag motion region to your desired location. You can click the "Adjust Square" and drag to adjust motion region size. You can click the upper right button to cancel this motion region. Repeat above procedure to adjust the motion region.

**STEP4**: Set the **(5e**nsitivity of motion detection region.

**STEP5:** Set the **O**hterval time of motion detection. After a motion event is triggered, no more events will be triggered within this time in the same region

**STEP6**: Set the **O**igger threshold of motion detection region. The larger this value, the larger the object size needed to trigger motion detection.

**STEP7**: In motion activity **W**indow, the bar shows the motion activity status. You can also see the trigger threshold (Red line). When the motion activity exceeds the trigger threshold, the bar would become red to indicate that a motion event has been triggered.

While viewing the motion activity window, you can adjust the motion sensitivity (the higher, the easier camera considers video change to be an activity) and the threshold (the higher, the larger the activity needed to trigger a motion event). If the default settings are not satisfactory for your scene, you may try our alternative recommendations of:

Sensitivity: 80, Threshold: 2~5 (for normal environment) Sensitivity: 80, Threshold: 5~10 (for very noisy environment)

#### PIR (Passive Infra Red motion sensors) (Not available to all models)

PIR sensors are available for some models. For the models with PIR, there will be a PIR Motion Sensor section below the video motion detection.

You may enable PIR sensors by the checkbox and modify the sensitivity/ trigger interval. When motion is detected via PIR sensor, a red border will show around the whole view area.

Please note that PIR sensors have a shorter range of detection than Video motion detection.

#### Compression

| Vi                                      | deo                                                                                   |                                                                                                    |
|-----------------------------------------|---------------------------------------------------------------------------------------|----------------------------------------------------------------------------------------------------|
|                                         |                                                                                       | Activity                                                                                                    |
| Motion Detection Co                     | ompression Exposure                                                                   | White Balance                                                                                                    |
| H264 👻                                  |                                                                                       |                                                                                                    |
| 1280x720 👻                              |                                                                                       |                                                                                                    |
| Profile                                 | Night                                                                                 | Profile                                                                                                    |
| 30 👻                                    | 🕖 Frame Rate                                                                          | 15 🔻                                                                                                    |
| Variable Bit Rate 👻                     | 8 Video Bit Rate Mode                                                                 | Constant Bit Rate 🔻                                                                                                    |
| High 👻                                  | 9 Video Max Bit Rate                                                                  |                                                                                                    |
| Second 👻 🤇                              | 🚺 Video Bit Rate                                                                      | 1.5M 👻                                                                                                    |
|                                         |                                                                                       |                                                                                                    |
| bled                                    |                                                                                       |                                                                                                    |
| MJPEG -                                 |                                                                                       |                                                                                                    |
| MJPEG<br>640x480                        |                                                                                       |                                                                                                    |
| MJPEG<br>640x480<br>rofile              | Night                                                                                 | Profile                                                                                                    |
| bled<br>MJPEG V<br>640x480 V<br>Profile | Night I<br>Frame Rate                                                                 | Profile                                                                                                    |
|                                         | Motion Detection   H264   1280x720   Profile   30   Variable Bit Rate   High   Second | Motion Detection   Compression   H264   1280x720   Profile   Night   30   Yariable Bit Rate   ③ Video Bit Rate Mode   ④ Video Bit Rate Mode   ● Video Bit Rate   ① Video Bit Rate   ① Video Bit Rate |

There are two streams output available for this network device. Click the [Stream 1] or [Stream 2] item to display the content page, Contents for both stream are identical. Refer to the table below for how to configure each setting.

|   | Parameters              | Description                                                                                                    |
|---|-------------------------|----------------------------------------------------------------------------------------------------|
| 0 | Encoder Type            | Select the encoder's compression type.<br>MPEG-4 / MJPEG / H.264                                                                                                    |
| 2 | Resolution              | Select the video resolution of the IP device.                                                                                                    |
| 3 | Frame rate              | Select the available frame rate from the drop down menu.                                                                                                    |
| 4 | Video Bit Rate<br>Mode  | Select the video bit rate mode.<br><b>Constant Bit Rate</b> : The bit rate remains constant at all conditions.<br><b>Variable Bit Rate</b> : The video bit rate will vary based upon scene<br>complexity and amount of movement. The quality will remain the same.                                                                             |
| 6 | Quality                 | When encoder type is MPEG4 or H.264, and video bitrate mode is<br>"Variable Bit Rate" Select the quality value from High / Medium / Low                                                                                                    |
| 6 | GOP Length              | When encoder type is MPEG4 or H.264. and video bitrate mode is<br>"Variable Bit Rate". Select the Interval between two I-frames. This is also<br>called GOP Length. (Group of Picture) . Default value is one I frame per<br>second. The maximum length of GOP is limited to 60.                                                               |
| Ũ | Frame rate              | Select the available frame rate from the drop down menu.<br>This puts a hard cap on the maximum bit rate allowed in any given<br>second of video streaming. Assigning a limited bit rate may result in a<br>few dropped frames rate when the stream data overflows the allowed bit<br>rate. Doing so will also disable Bit Rate setting below. |
| 8 | Video Bit Rate<br>Mode  | Select the video bit rate mode.<br><b>Constant Bit Rate</b> : The video bit rate remains constant at all<br>conditions.<br><b>Variable Bit Rate</b> : The video bit rate will vary based upon scene<br>complexity and amount of movement. The quality will remain the same.                                                                    |
| 9 | Video Max<br>Bitrate    | This puts a hard cap on the maximum bit rate allowed in any given<br>second of video streaming. Assigning a limited bit rate may result in a<br>few dropped frames rate when the stream data overflows the allowed<br>bit rate. Doing so will also disable Bit Rate setting below.                                                             |
| 9 | Video Bitrate           | This is the target bitrate that the camera will attempt to provide when using Constant Bitrate mode. The actual value will fluctuate slightly based on scene changes.                                                                                                    |
| 1 | Frame rate<br>(Stream2) | Select the frame rate for each profile by choosing from the drop down list. Frame rates available for stream 2 may be less than stream 1, depending upon the setting.                                                                                                    |
| Ð | Quality                 | When encoder type is MJPEG:<br>Select the quality value of MJPEG encoder type from 1 to 100.                                                                                                    |

Click the 🚯 [Apply] button to confirm the settings or click the 🙆 Reset] button to re-enter the parameters.

## Exposure / White balance

| Image Day/Night Motion Detec | ction Compression Exposure/White Balance |
|------------------------------|------------------------------------------|
| Line Frequency 60HZ 👻        |                                          |
| WDR Mode ON 👻                |                                          |
| WDR Level 120 [0~255]        |                                          |
| Day Profile                  | Night Profile                            |
| Exposure Mode MANUAL 👻       | D Exposure Mode AUTO -                   |
| White Balance MANUAL 👻       | White Balance INDOOR1 -                  |
| R Gain 128 [1-255]           | AE Reference target 77 -                 |
| B Gain 128 [1-255]           | 🚯 Maximum Auto Shutter Speed 1/5 👻       |
| 🛿 Exposure Gain 🛛 🔻          |                                          |
| 9 Shutter Speed 🛛 1/30 🔍     |                                          |
|                              |                                          |
|                              |                                          |
| 🚺 Ар                         | pply 🚺 Reset                             |

| 0 | Line Frequency   | Change settings between 60Hz or 50Hz, depending on                                                                               |
|---|------------------|----------------------------------------------------------------------------------------------------|
| - |                  | the AC power type of your region                                                                                                 |
|   |                  | This determines if the WDR processing is turned on or                                                                            |
| 0 | WDR Mode         | off. Turn this on only when you have very large                                                                                  |
| - | WBR Mode         | brightness differences in a single scene. Otherwise                                                                              |
|   |                  | leave it off.                                                                                                    |
| - |                  | The strength of image modification by WDR algorithm.                                                                             |
| 3 | WDR Level        | Increasing this will increase the effect of WDR                                                                                  |
|   |                  | processor.                                                                                                    |
|   |                  | <ul><li>Select exposure mode to auto or manual.</li><li>1. Auto: The IP camera will adjust the exposure automatically.</li></ul> |
|   | Functional March | 2. Manual: Manually select the $^{60}$ Exposure                                                                                  |
| • | Exposure Mode    | Gain and 🖲 Shutter Speed below Day and                                                                                           |
|   |                  | night mode change will not operate as normal                                                                                     |
|   |                  | under manual Exposure.                                                                                                    |
|   |                  | Select the white balance mode. After you set the                                                                                 |
| 6 | White Balance    | parameter, you need to wait for 5~10seconds to see the                                                                           |
| - |                  | final result.                                                                                                    |
|   |                  | 1. AUTO: Auto white balance (default)                                                                                            |

|   |                           | 2. INDOOR1: Select the indoor white balance                                  |
|---|---------------------------|------------------------------------------------------------------------------|
|   |                           | 3. INDOOR2: Select the indoor white balance                                  |
|   |                           | profile 2.                                                                   |
|   |                           | <ol> <li>OUTDOOR1: Select the outdoor white balance<br/>profile 1</li> </ol> |
|   |                           | 5. OUTDOOR2: Select the outdoor white balance                                |
|   |                           | profile 2                                                                    |
|   |                           | automatically obtain a best white balance                                    |
|   |                           | setting according to current environment. The                                |
|   |                           | IP camera will use this setting to adjust color.                             |
|   |                           | reboot the camera.                                                           |
|   |                           | 7. MANUAL: Select this to enable manual setting                              |
|   |                           | of the white balance. You will need to enter the                             |
|   |                           | R Gain and <b>P</b> B Gain setting below.                                    |
| - | R Gain                    | Add or decrease redness to the video when under                              |
| 6 | (Manual White balance     | Manual White Balance mode. (This function is only                            |
|   | mode only)                | available in Manual White balance mode.)                                     |
|   | B Gain                    | Add or decrease blueness to the video when under                             |
| 0 | (Manual White balance     | Manual White Balance mode. (This function is only                            |
|   | mode only)                | available in Manual White balance mode.)                                     |
| 8 | Exposure Gain (In Manual  | Select the exposure Gain of the IP camera. The higher                        |
| - | Exposure Mode only)       | the value = brighter images. (1 ~ 255)                                       |
|   | Shutter Speed             | Increase or decrease the shutter speed. The closer the                       |
| 9 | (In manually shutter mode | number is to 1, the better nighttime performance is,                         |
|   | only)                     | although this also causes motion blur to the video.                          |
|   |                           | Select exposure mode to auto or manual.                                      |
|   |                           | automatically.                                                               |
|   | Exposure Mode             | Manual: Manually select the $^{f 0}$ Exposure Gain and                       |
|   |                           | Shutter Speed below                                                          |
|   |                           | Select the white balance mode. After you set the                             |
|   |                           | parameter, you need to wait for 5~10seconds to see the                       |
|   |                           | final result.                                                                |
|   | White Balance             | 1. AUTO : Auto white balance (default)                                       |
|   | (In                       | profile 1.                                                                   |
|   | Indoor/Outdoor/Auto/Hold  | 3. INDOOR2: Select the indoor white balance                                  |
|   | profiles only)            | 4. OUTDOOR1: Select the outdoor white balance                                |
|   |                           | profile 1.                                                                   |
|   |                           | <ol> <li>OUTDOOK2: Select the outdoor white balance<br/>profile 2</li> </ol> |
|   |                           | 6. HOLD: Select this to let the IP camera                                    |
|   |                           | automatically obtain a best white balance                                    |

|    |                      | setting according to current environment. The<br>IP camera will use this setting to adjust color.<br>NOTE: This setting will be lost after you<br>reboot the camera.<br>For all the settings above, you will need to setup<br>the value for OAE Reference Target and<br>Maximum auto shutter speed. |
|----|----------------------|----------------------------------------------------------------------------------------------------|
|    |                      | 7. MANUAL: Select this to enable manual setting                                                                                                    |
|    |                      | of the white balance. You will need to enter the                                                                                                    |
|    |                      | 6 R Gain and O B Gain setting below.                                                                                                    |
| Ð  | AE Reference Target  | This is the desired image brightness output level. The                                                                                                    |
|    |                      | camera will attempt to change the exposure levels or                                                                                                    |
|    |                      | digital amplification levels to achieve this level of                                                                                                    |
|    |                      | brightness. Increasing this may provide a brighter                                                                                                    |
|    |                      | image, but if there are extremely dark areas, this may                                                                                                    |
|    |                      | also create slightly more noise in the underexposed                                                                                                    |
|    |                      | areas.                                                                                                    |
| 13 | Maximum auto shutter | The maximum allowed time for the camera to take a                                                                                                    |
|    | speed                | single image.                                                                                                    |

Click the <sup>(1)</sup> [Apply] button to confirm the settings or click the <sup>(1)</sup> [Reset] button to re-enter the parameters.

## Audio

| 🚺 Audio In             | Enabled -      |
|------------------------|----------------|
| 2 Audio In Sensitivity | Hight 👻        |
| 3 Audio Out Volume     | 70<br>0 50 100 |
| 3 Audio Out Volume     |                |

| 0 | Audio In             | Select to enable or disable the audio in function. |
|---|----------------------|----------------------------------------------------|
| 0 | Audio In sensitivity | Select the sensitivity of audio microphone.        |
| 3 | Audio Out Volume     | Adjust the Audio Out volume.                       |

Click the 4 [Apply] button to confirm the settings or click the 5 [Reset] button to re-enter the parameters.

## **OSD/Privacy Mask**

OSD (On Screen Display) and Privacy masks are configured in this section. There are four regions available. Each may be used either as a Privacy mask or an OSD text.

Privacy Mask is not available in Dual Stream mode. Please disable Stream 2 if you wish to use Privacy mask / OSD. Please go to Video & Audio -> Video -> Compression tab to configure Stream 2.

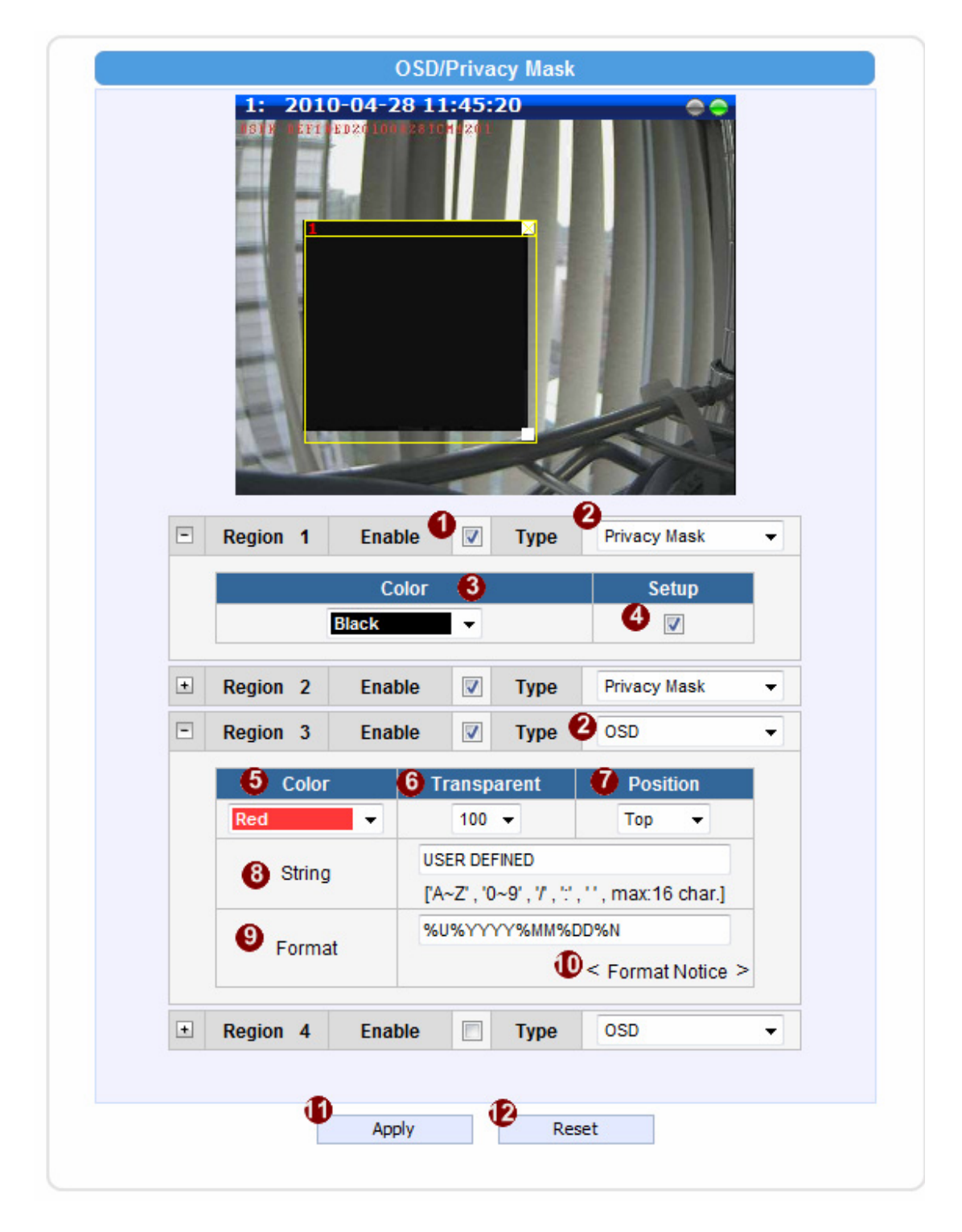

|   | Parameters            | Description                                                                                                    |
|---|-----------------------|----------------------------------------------------------------------------------------------------|
| 0 | Enable                | Check this box to enable each OSD / Privacy mask region                                                                                                    |
| 2 | OSD / Privacy<br>mask | Each region can be in one of two types. OSD (On Screen Display) or Privacy mask                                                                                                    |
| 3 | Color (Privacy mask)  | This determines the color of the Privacy Mask Area. You may choose between Black, Green, Red and Blue.                                                                                                    |
| 4 | Setup                 | Click this checkbox to enable Privacy mask area setup. Click and drag<br>the adjust square at the lower right to change dimensions, click and drag<br>the adjust column at the top to move. (Similar to Motion Detection<br>Region) |
| 6 | Color(OSD)            | This determines the color of the OSD Text. You may choose between Black, Green, Red and Blue.                                                                                                    |
| 6 | Transparent           | This number determines the level of transparency for this OSD Text. 1 means that the background between the texts will not be visible, while 100 means the background will show through the OSD text.                               |
| 0 | Position              | Select the location where the text will appear in the image.                                                                                                    |
| 8 | String                | This is where you enter the user defined string (%U) as described in the next section. Total length cannot be more than 63 characters                                                                                               |
| 9 | Format                | This controls what is shown in the OSD text. You can click the Format Notice to the corner for a full list of available parameters. <b>The OSD text is primarily based upon this field.</b>                                         |
| 9 | Format Notice         | Click here to see the syntax list of how to configure the OSD text.                                                                                                    |

Click the  ${f 0}$  [Apply] button to confirm the settings or click the  ${f 0}$  [Reset] button to re-enter

the parameters.

## **Event**

This section describes how to setup the **Event Handler**, which deals with how the IP devices respond to situations. Each IP device can have a maximum of 10 Event Rules. Each rule includes one single trigger, and one or many responses. Several types of responses are available. And there are multiple external servers for the device to interact with.

When setting up Event Handler, there are four types of settings. Event Server, Event Configuration, Event Rules and Manual Event

Click the 🔳 [Event] item on the "Setup Page".

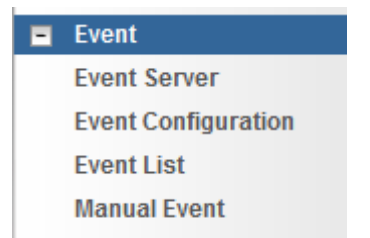

## **Event Server**

**Event servers** define whom the device may interact with. They can be other servers or devices on the network, or even the camera itself. **Event Configuration** sets up a list of what to tell the other party during interaction. Event list lays down the rules and conditions about when to initiate which responses from which triggers. *The options available for Event rules are selected from the event servers and event configurations.* 

Event servers are classified as FTP servers, SMTP servers and HTTP servers

| Lvent Server                |                 |       |           |  |
|-----------------------------|-----------------|-------|-----------|--|
| Туре                        | Network Address | Ports | User Name |  |
| FTP Server Configuration    | none            | 21    | none      |  |
| SMTP Server Configuration   | none            | none  | none      |  |
| HTTP Server 1 Configuration | none            | 80    | none      |  |
| HTTP Server 2 Configuration | none            | 80    | none      |  |

#### **FTP Server**

**FTP servers** can receive snapshot or video uploads that are issued as part of the response from event handlers. You may setup one FTP server.

| Network Port 21     User Name               |
|---------------------------------------------|
| 3 User Name                                 |
|                                             |
| 4 User Password                             |
| 🕤 Mode Passive 👻                            |
| 6 Max. Connection Time 10 ▼ sec. (0~60 sec) |

To setup FTP servers, make sure to enter **1** the network address, **2** the Network (FTP) port, **3** the User Name, **4** Password, **5** Connection mode (Passive or Active) and **6** Connection time before timeout(in milliseconds). Click **7** [Apply] to use these settings or click **8** [Reset] to clear changes.

#### **SMTP Server**

**SMTP servers** can send email upon request from the IP device. The email can be a simple subject and text email, or attached with snapshot / video. You may setup two SMTP servers. The device will first attempt to send the message via the Primary email SMTP server. If the first attempt fails(after the Max connecting time), then the device will attempt to send via the secondary SMTP server. If the device sends email successfully via the primary SMTP server, then it will not use the secondary SMTP server.

| rimary SMTP Configurations     |                       |
|--------------------------------|-----------------------|
| Enabled                        | V                     |
| 2 Authentication Type          | Login 👻               |
| User Name                      | Event@test.com        |
| 4 User Password                | •••••                 |
| Sender Email Address           | EventHandler@test.com |
| 6 Network Address              | smtp.test.com         |
| Network Port                   | 25                    |
| 8 Max. Connection Time         | 10 - sec. (0~300 sec) |
| econdary SMTP Configurations া |                       |
|                                |                       |

To setup SMTP servers, make sure to ① enable the SMTP account and ② choose the proper Authentication type. There are many types available. The default is Login. We recommend you to use Auto Detection. Available authentication types include: Auto Detection, None, Login, Plain, Cram MD5, Digest MD5 and PoP Relay. Please also enter ③ the User Name, ④ Password, ⑤ the email address displayed as sender (can be different than the user name), ⑥ Network (SMTP server) address, ⑦ Network (SMTP server) Port number and ⑧ Max Connection time before timeout (in seconds). Click ⑨ [Apply] to use these settings or click ⑩ [Reset] to clear changes.

#### **HTTP Server**

**HTTP CGI servers** are programs that run on web sites or many devices. They can be custom programmed to perform a large variety of actions based upon the input. You can define which CGI server to connect to here, and the user / password required to log into the target server. The actual message / command is setup in the Notification messages / URL commands section. You may define two separate CGI servers.

IP devices are also CGI servers. This means that IP devices can now issue commands to each other, which creates endless possibilities for highly coordinated response. The IP device can also give a loopback command to itself, in effect changing almost all possible settings dynamically. For detail on the commands used to control the cameras, please contact your customer representative.

An example will help you gain a better sense of how to utilize this unique function. Camera A is a fixed camera that looks at a corridor leading to the main hall. It has a motion detection window located near the point where the corridor arrives at the large hall. Camera B is a PTZ camera located in the hall, which is usually left on auto-tour patrol. When motion activity in the motion detection region triggers MD1 in Camera A, this then in turn activates an event rule in Camera A that gives out a command to Camera B. Camera B would then swivel to the preset point where the corridor leads into the entrance and switch to higher bit rate to temporarily provide clearer image. After the event ends, Camera B will go back to its normal routine in lower bit rate.

| 2 User Name                          |      |
|--------------------------------------|------|
| 3 User Password                      |      |
| 4 Network Address                    |      |
| 5 Network Port 80                    |      |
| Max. Connection Time 10 🔹 sec. (0~60 | sec) |

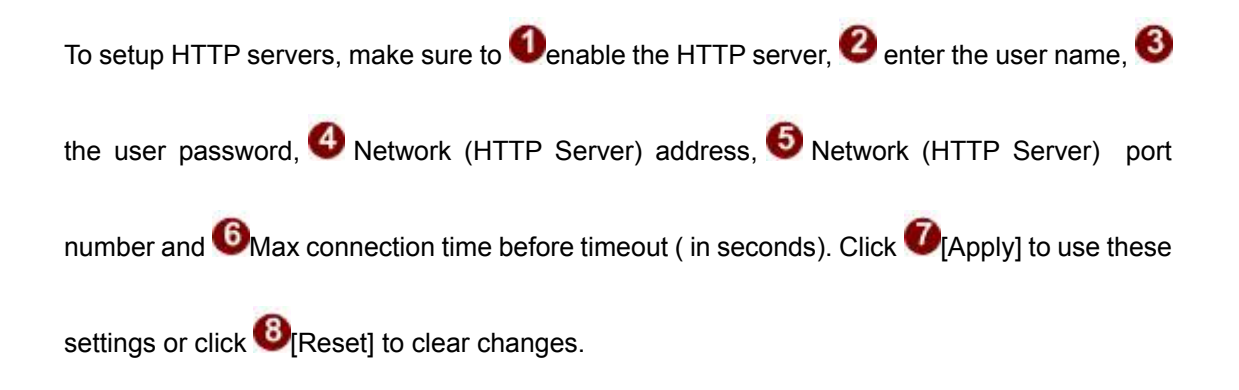

## **Event Configuration**

**Event configurations** are the responses to be performed when an event is triggered. For most types of responses, you can create several different preset responses, then mix and match in event rules. Some responses are not supported in all IP devices (e.g.: DO, PTZ). Event Motion Detection profile is also a triggerable response, but the parameters are defined through the Video Adjust page, not in Event page.

The configurable responses are classified as Digital I/O ports, Notification messages, Upload Image / Snapshot, Send URL Commands and go to PTZ Presets.

| Event                        | Configurator |
|------------------------------|--------------|
| Digital I/O ports Edit       |              |
| Notification message         | dit          |
| Upload video/snapshot and Au | dio Edit     |
| Send URL commands            | Edit         |

#### **Digital I/O ports**

**Digital I/O ports (selected models only)** read and control the voltage difference in the circuit, and respond to it. They are useful in connecting to a wide variety of devices. D/l is a trigger, while D/O is a response. Both are setup here. Both have a low voltage state and a high voltage state, noted as 0 and 1.

#### Trigger Interval: How does it work?

When a motion is detected or the device receives a DI trigger, usually users want the camera to stay on high alert for a minimum duration of time before returning to normal mode. This duration is controlled by setting the **trigger interval** value. During this time, the device will NOT respond to a second trigger. The device will stay in the triggered state for as long as the trigger continues to be effective. So the Trigger interval only limits the minimum amount of time the device will spend in the triggered state. Below are sample diagrams on trigger-response mechanism.

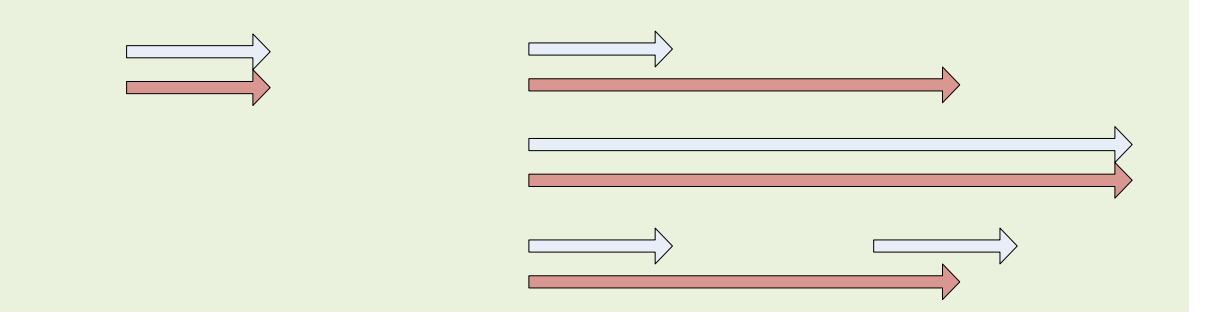

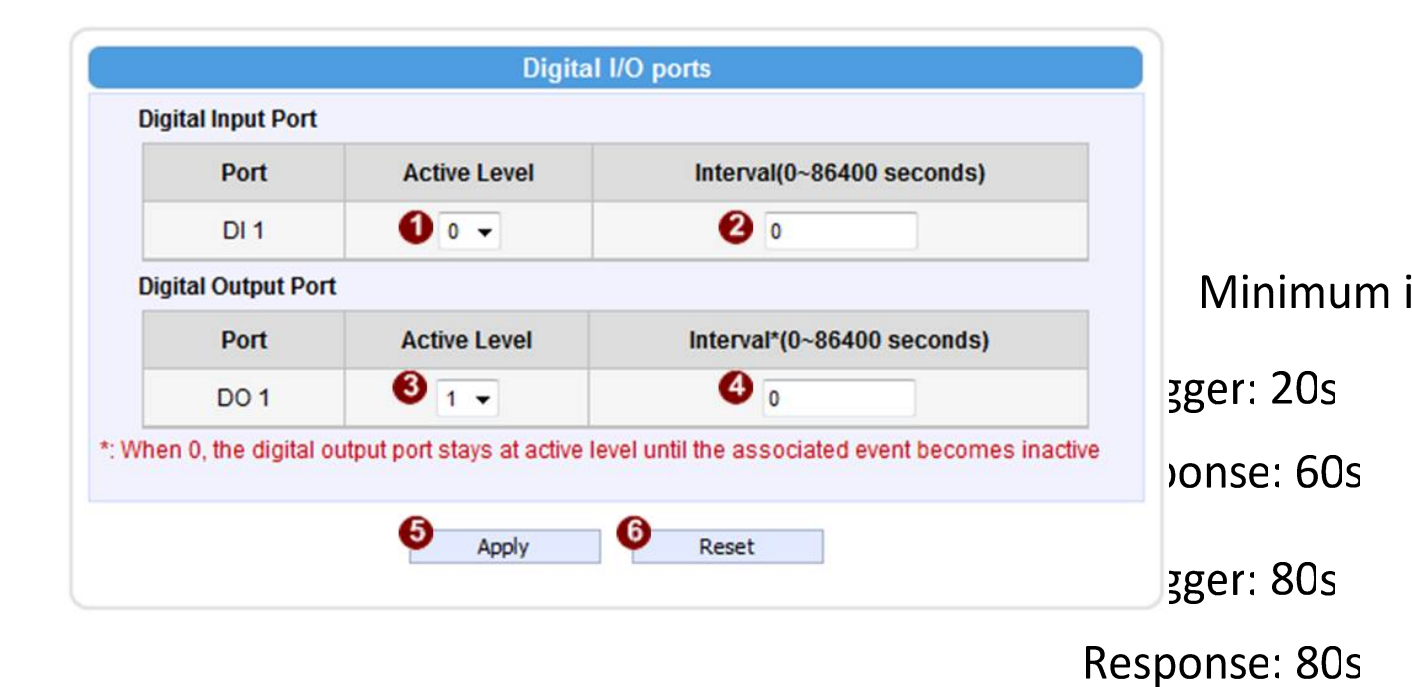

DI: To setup DI, please define the Active level as 0 or 1. If the active level is set as 1, then camera will consider high voltage difference a trigger, which can be used to initiate other events. 20s + 20s The event will end when the DI voltage goes back to 0. Interval determines the minimum Consections of the device will accept another trigger from DI ( in seconds). 0 means there is no minimum delay limit.

**DO**: To setup DI, please define the **O**Active level as 0 or 1. If the active level is set as 1, then camera will change the output voltage to high when this response is activated by an event rule.

The voltage will go back to low when the event ends. Unterval determines the minimum duration of each DO response( in seconds). DO will remain at the active level during this time, and if another event triggers DO before the end of the first DO, the second trigger will no take effect. 0 means there is no minimum duration.

#### Notification message

\*Pre-requisites: **SMTP server / HTTP CGI server setup.** 

**Notification messages** may be sent to either an email or a HTTP CGI server. If sent to a CGI server, it works the same as an URL command, but it does not allow a second message at end of event. You may configure up to three preset massages. You can configure a message, but disable it. This will allow you to keep the settings without using it, which will be useful in testing and troubleshooting.

| Enabled 1 🗹 🛡              |                                  |
|----------------------------|----------------------------------|
| Send message to            | HTTP CGI 1 🔻 Test                |
| 3 CGI Path & Program *     | /cgi-bin/cmd/encoder             |
|                            | including path of CGI program    |
| 4 URL Command              | PTZ_PRESET_GO=1                  |
| <b>5</b> Message *         | Look at Front Door               |
| Enabled 2 🗹 🌀              |                                  |
| Send message to            | E-MAIL - Test                    |
| 8 E-Mail Recipients *      | supervisor@test.com              |
|                            | using "," for multiple addresses |
| 9 Subject *                | Entrance Detected                |
| 🕕 Message 🔺                | nes through the front door       |
| Enabled 3 🕅                |                                  |
| : Fields must be filled in |                                  |
| Apply                      | Reset                            |
|                            |                                  |
|                            |                                  |
| tiliaation Magazza marks   |                                  |

If you are sending to CGI server, you need to enter the CGI path<sup>3</sup>, the URL command itself <sup>4</sup>, and an optional message <sup>5</sup>. If you are sending email<sup>7</sup>, please enter the recipient E-Mail address<sup>8</sup>, the email subject<sup>9</sup>, and the body message<sup>10</sup>. Click <sup>11</sup> [Apply] to use these settings or click <sup>12</sup> [Reset] to clear changes.

#### **Upload Video/snapshot**

\*Pre-requisites: SMTP server / FTP server / HTTP CGI server setup.

IP devices may send video recording / snapshots to your chosen server upon event. Video will be in .RAW format, while snapshots will be .JPG files. You can define up to three group of settings to upload video/snapshot. Snapshots can be sent to FTP / HTTP CGI and via Email, while video can only be uploaded to FTP or HTTP CGI servers. If Audio in is enabled in device, the uploaded video will include audio.

The parameters needed to setup this function are different for each task combination (snapshot / ftp or video / HTTP... etc), and are explained below:

| Enable                        |          |     |       |     |                                             | UI                                                                 |
|-------------------------------|----------|-----|-------|-----|---------------------------------------------|--------------------------------------------------------------------|
|                               |          |     |       |     |                                             | Enable Message 1                                                   |
| Upload Media Type             | Snapshot |     | Video |     | Upload Media Type 💿 Snapshot 🔘 Video 🛛 Test |                                                                    |
| Upload Media to               | Email    | FTP | CGI   | FTP | CGI                                         | Upload Media To E-MAIL 👻                                           |
| Upload Period                 | Y        | Y   | Y     | Y   | Y                                           | Upload Period 0 (0~86400 seconds)                                  |
| Image during<br>Upload Period | Y        | Y   | Y     |     |                                             | Images during Upload Period 0 (Use 0 for maximum number of images) |
| Pre-Buffer Time               |          |     |       | Υ   | Υ                                           | Pre-Buffer Time 0 🗸 (0~3 seconds)                                  |
| Image File Name               | Y        | Y   | Y     | Y   | Y                                           | Image File Name Front_Door_%YYYYY_%MM_%DD naming rule              |
| Upload Path                   | *        | Y   | Y     | Y   | Y                                           | Upload Path /Event_Snapshot<br>naming rule                         |
| CGI Path & Program            |          |     | Y     |     | Y                                           | CGI Path & Program                                                 |
| E-Mail Recipients             | Y        |     |       |     |                                             | E-Mail Recipients<br>using ';' for multiple addresses              |
| Subject                       | Y        |     |       |     |                                             | Subject Front Door Snapshot                                        |
| Video Source                  | Y        | Y   | Y     | Y   | Y                                           | Video Source 1 -                                                   |

**Enable Video/snapshot checkbox**: this decides if this rule is in effect, or disabled. Sometimes it is useful to keep the settings, but not to enable it for troubleshooting purposes.

Upload Media to: these define the task at hand, and change the field that needs to be filled out.

Upload Period: IP device will provide video/snapshots for the number of seconds here. It will

stop uploading video/snapshot at the end of this period. If you have video management software recording from this camera at the same time, the normal recording through NVR will not be affected, and goes on through out the event period and afterwards. But the special upload session will end as the event ends.

**Image during Upload Period:** This is used only by snapshots. This tells the camera how many snapshots it should attempt to capture during the Upload Time. If this value is set to 0, then the IP device will attempt to capture as many snapshots as possible. Depending upon the device loading, the number of snapshots taken may not reach the number you specified.

**Pre-Buffer Time**: This is only used by video. If this is set to more than 0, then the IP device will start to buffer video in its internal memory. The maximum pre buffer is 3 seconds. When an event requires video upload, the IP device will first upload the video taken right before the event then keep uploading until it reaches the upload time.

Image File Name/ Upload Path: You will need to specify rule for file names and upload paths (upload path is not needed for Email. Just put a slash "/" in the field). The rules contain flexible parameters. A sample rule and corresponding filename will look like this: Front\_Door\_%YYYY\_%MM\_%DD@%hh%mm%ss Front\_Door\_2009\_10\_12@195037.JPG

Upload Path folders may also be named dynamically. For the IP device to create folders on FTP and HTTP CGI servers properly, your FTP/CGI account will need to have permission to create folders. For syntax on auto naming, please see online help or the inset box at the end of this section.

The symbol "%" cannot be the first character in filename or upload path. Please use either an alphabet or a number as the starting character. For Upload Path, be sure to start and end eith a backslash"\". An example will be : \Backgate%MM%DD\

**CGI path & Program**: Some CGI servers may require special info and settings. Please refer to CGI server designer for this section. IP devices do not allow upload of Snapshots / Video into their embedded CGI servers.

**E-Mail Recipient / Subject**: When uploading video/ snapshots via email, these information are required.

Video Source: Choosing the video source from video 1 or video 2.

Auto Naming Rules for Files and Folders:

To properly track images and videos, a well thought out naming rule is necessary. There are a number of automatic variables available to design a proper naming system, which may be used both on files and folders.

| Symbol | Description                                                                                                    | Example                       |
|--------|----------------------------------------------------------------------------------------------------|-------------------------------|
| %YYYY  | 4 digits for year                                                                                                    | 2009 for year 2009            |
| %ҮҮ    | the last 2 digits of 4 digits year                                                                                         | 09 for year 2009              |
| %MM    | two digits for month. 01~12                                                                                                | 01 for January                |
| %DD    | two digits for date. 01~31                                                                                                 | 01 for the 1st day of a month |
| %hh    | two digits for hour. 00~23                                                                                                 |                               |
| %mm    | two digits for minute. 00~59                                                                                               |                               |
| %ss    | two digits for second. 00~59                                                                                               |                               |
| %W     | a space character. ' '                                                                                                    | 1 1                           |
| %N     | camera name                                                                                                    | camera-1                      |
| %Y     | File serial counter. It starts from 1 in every uploading task. The counter will be increased by 1 for next uploading file. | 1,2,3,4,5,                    |

Example

1. Entrance-%YYYY-%MM-%DD@%hh%mm%ss for time 2009/06/05 22:50:30.

The full name is Entrance-2009-06-05@225030

### Send URL commands

\*Pre-requisites: HTTP CGI server setup.
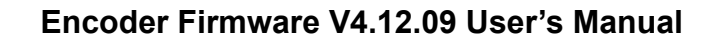

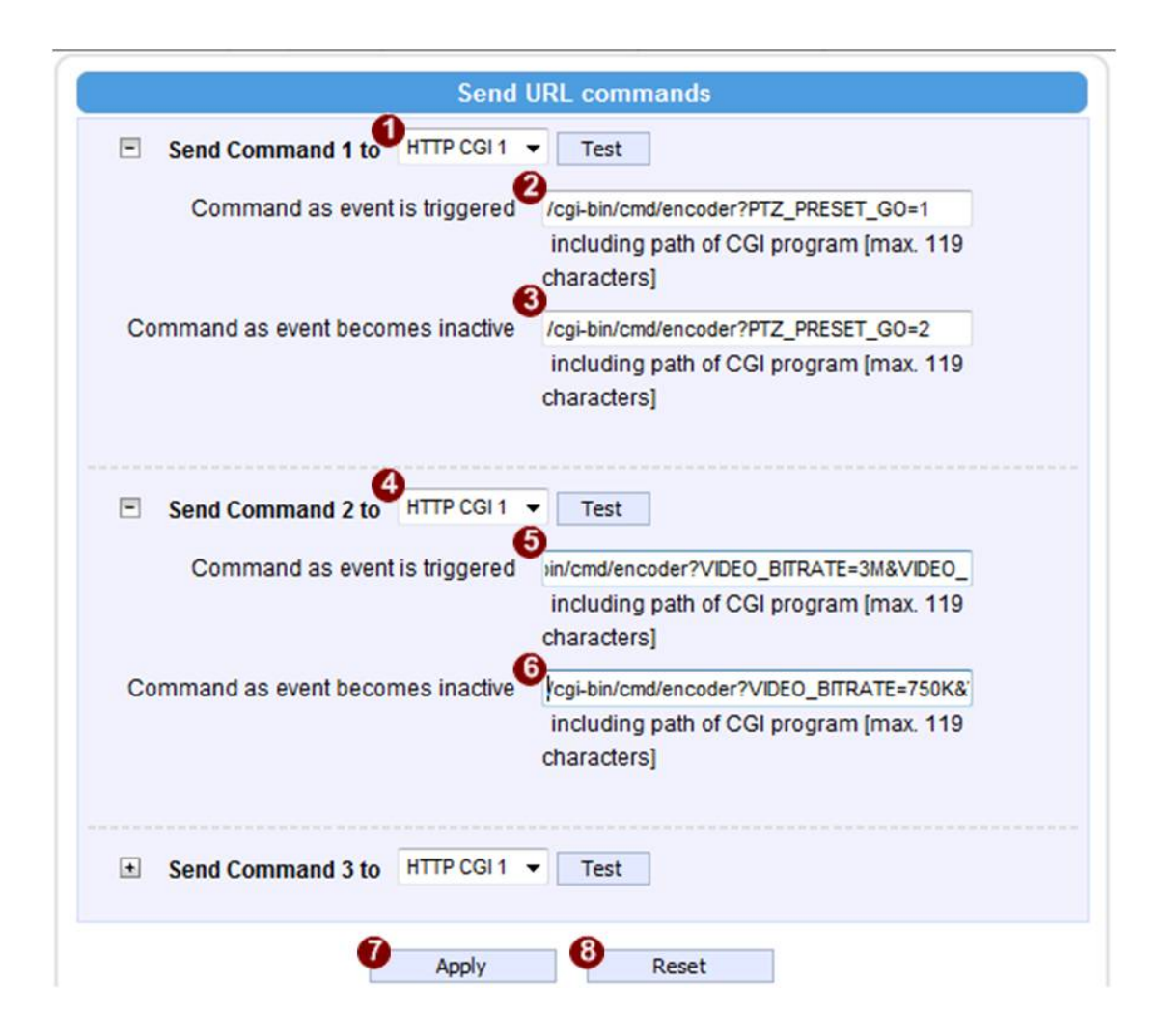

URL commands can be sent to HTTP CGI servers upon event. This provides the possibility of highly intelligent response upon event. IP devices and many other devices also have embedded CGI servers that may be controlled.

When Event Handler sends an URL command, it will send one set of command when the event is trigged, and another as the event becomes inactive. Depending on the CGi design, the URL commands may be able to be stringed together, and multiple commands may be issued in a single line.

An example would be when the access control device at the entrance detects an entry, this device provides a DI signal to the PTZ camera, and triggers an event. This event then sends a loopback command to the PTZ Camera itself (by setting its own IP as the HTTP CGI server). The PTZ Camera then moves to a preset location, stays until the event is over, then move back to another location. At the same time it moves to the preset location, it increases the bitrate from 750k to 3M, and the frame rate from 4 fps to 8 fps. The bitrate / fps changes are reverted at the end of event.

# **Event List**

You may define a maximum of 10 Event rules, which will be shown in abbreviated form in the Event List panel. It will display under each Event ID, the days of the week it will be active, the start time and duration of the active period, the type of the source of trigger, and the actions used in the response. If the row is greyed out, this means the rule is currently not enabled and stays inactive.

|    |          | E     | Event Rule |        |          |
|----|----------|-------|------------|--------|----------|
| ID | Week Day | Start | Duration   | Source | Action   |
| 1  | 1234567  | 00:00 | 24:00      | NIGHT  | VPROFILE |
| 2  | 12345    | 08:00 | 20:00      | SCH    | DO1      |
| 3  | 1234567  | 00:00 | 24:00      | NONE   | NONE     |
| 4  | 1234567  | 00:00 | 24:00      | NONE   | NONE     |
| 5  | 1234567  | 00:00 | 24:00      | NONE   | NONE     |
| 6  | 1234567  | 00:00 | 24:00      | NONE   | NONE     |

There are several parts to the Event rule:

#### When is it active?

You may choose to enable the rule or not **1**. The settings will be kept in internal memory even

if the event rule is disabled. Select the days in a weekly cycle <sup>(2)</sup> in which this rule and schedule is active.

Determine the **3**start time and **4**duration of the active period. For example, a rule that lets motion detection trigger snapshot uploads to FTP would only take place after 19:00 each day for 12 hours. Outside of this time the rule will not be active.

|                                                | Event Rule 1                                                           |
|------------------------------------------------|------------------------------------------------------------------------|
| <ol> <li>Enabled</li> <li>Active on</li> </ol> | <ul> <li>✓ Mon ✓ Tue ✓ Wed ✓ Thr</li> <li>✓ Fri ✓ Sat ✓ Sun</li> </ul> |
| 3 Time<br>4 Duration                           | 00 • : 00 •<br>24 • : 00 • (max. 168:00 hours)                         |

#### How is it triggered?

Events may be triggered by several sources:

| Triggered by | Switch to night mode | • |
|--------------|----------------------|---|
| mggerearby   |                      |   |

You may also ask the event to be repeatedly triggered during this scheduled time. The interval is determined in minutes. You may use this with email / FTP upload to take snapshots at regular intervals.

DIs: For selected models only, the IP device may be triggered by Digital Input.

**Motion**: You may trigger the event if one or many Motion Detection regions encounter a motion trigger. Trigger from any of them will initiate the event. The duration of event will be the same as the MD trigger length, or the Trigger interval time, defined in the Motion Detection section on Video Adjust page.

**Video Loss**: This is available for video servers only. When the analog video in is lost, the video state will become "lost", and return to "normal" only until device receives analog video signal. A common scenario is for Video Server to send email to administrator when video is lost, and activate DO signal to alarm that persists until the analog signal is restored.

**Switch to Night mode**: This is available to selected models only. When camera changes between day and night modes, the embedded event handler will notice this change, and may act upon this information.

Potential uses include changing the motion detection profile to another set of Event MD parameters. By having two sets of parameters each optimized for day and night, this provide better overall accuracy in both day and night conditions. Some night time only MD regions may

also be activated this way. The event period will end when the camera returns to day mode, which will then reset the camera to the original settings.

**Ready for service**: This will trigger the event responses once the device boots up. You can use this to create a notification system that keeps record of when the device has been rebooted via email.

**Service is not available**: This triggers the event response when the device is shut down via web UI "Save and Reboot". Use this to keep record of when was the device setting edited. Note that this will not take effect when the device is unplugged, as this is not normal shutdown.

#### What responses will occur?

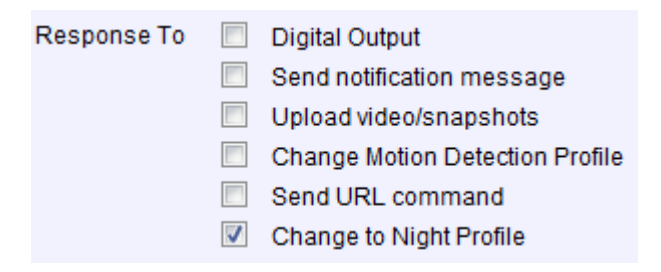

**Digital Output** (selected models only): This is an useful link to other devices. Click to include this in the response for this rule.

**Send notification Message**: Select from the three pre-defined messages which you've setup in the Event Configuration section. You may enable multiple messages at the same time. For sending Email, please limit the recipient to one per event rule. If you need to send email to more than one recipient, please use separate event rules triggered by the same trigger.

**Upload video/snapshots**: Select which of the event configurations to include in this response set. If you are sending email via upload video and sending notification message at the same time, the system will automatically merge the two emails into one. The subject and image will be based upon the Upload snapshot Event configuration enabled, but the message in the body text will be based upon the Notification messages.

In general, please stick to the "one email per event rule" limit for best performance.

**Change Motion Detection profile**: This will switch the profile of the selected Motion Detection region from Runtime profile to Event profile. The profile will return to runtime settings at the end

of this event. You may program one motion detection region to be disabled at runtime, but enable it with event handler under some circumstances.

**Send URL command**: Select the URL command to include in the response set. Two different commands will be sent at the time when the event is triggered and untriggered.

**Change to Night Mode** (Selected models only): For some models, you may force the Camera into Night mode. The camera will return to its previous setting (whether auto or forced day/ night) upon the end of the event.

Go to a preset point: if the device is a PTZ camera, and the Go to Preset point Event Configuration is setup, then you may include this in the response section of the event rule. The camera will return to the position right before the event starts when the event is untriggered.

<u>Be sure to do Save and Reboot after you've updated the event settings. Only then will</u> <u>the settings be commited to physical memory. You may lose the settings to power loss</u> <u>or other situations if you do not do this step.</u>

### **Manual Event**

You may select one event in the Manual Event area below the event list to be triggered via web UI.

|           | Manual Event               |
|-----------|----------------------------|
| Event 1 💌 | can be triggered manually. |
|           | Apply Reset                |

Once selected, the trigger button on the video display screen will show as clickable. Click to trigger the selected event. This is useful during event rule testing.

| Live | Setup    |       |             | Web Configurator |    |     |         |
|------|----------|-------|-------------|------------------|----|-----|---------|
|      | Function | Media | Stream Type | Size             | NO | DO1 |         |
|      |          | 1 -   | H.264 💌     |                  | u  | • • | Trigger |

# Local Storage Management

The TCM/TCD-Series devices that come with built-in local storage capability will have the [Local Storage] item shown in the "Setup Page" when the mass storage has been inserted into the storage drive slot of the device.

Under [Local Storage] item it is possible to manage the storage itself and the files that are stored there. In order to define the schedule or event rules that initiate or stop the recording process onto local storage, please refer to the chapter "Event Handler with Local Storage" on page 92.

Click the Imes [Local Storage] item on the "Setup Page". There will be the list of 4 items – Status, Utilities, Setup and File Management. As long as the inserted mass storage has not been formatted or mounted yet, the File Management item is grayed out and cannot be accessed.

| - | Local Storage   |
|---|-----------------|
|   | Status          |
|   | Utilities       |
|   | Setup           |
|   | File Management |

### **Status**

When the mass storage has not been formatted or mounted yet, the camera would not know the status of the storage, and the output would be as follows:

|                    | Status         |
|--------------------|----------------|
| Storage Media Type | Micro SD       |
| Capacity(GB):      |                |
| Free/ Total        | 0.00 / 0.00    |
| Percentage         | of Usage NaN % |
| File System UNKNOW | VN             |
| Status Unmounte    | d              |

If the mass storage has been formatted or mounted already, the Status page will show the details of the storage:

|                    | Stat          | us |  |
|--------------------|---------------|----|--|
| Storage Media Type | Micro SD      |    |  |
| Capacity(GB):      |               |    |  |
| Free/ Total        | 29.08 / 29.25 |    |  |
| Percentage         | of Usage 1 %  |    |  |
| File System EXT3   |               |    |  |
| Status Normal      |               |    |  |

In case of IP cameras with MicroSDHC, the Storage Media Type will show "Micro SD". In case of video encoder with 2.5" SATA hard disk, the Storage Media Type would show "HDD".

The capacity of the disk is shown in Gigabytes.

The file system is Linux based EXT3, which is different from Windows based PC file systems. If you remove the storage from the camera and plug it directly to Windows based PC, it may not be able to read its content. The chapter File Management explains the correct ways of accessing files of the local storage.

### **Utilities**

The "Utilities" are responsible for managing the storage itself rather than the files on the storage. There are three utilities – Mount, Format and Scan.

| Mount storage media Mount Format storage media Format Scan storage media Scan |                      | Utilit | ties |  |
|-------------------------------------------------------------------------------|----------------------|--------|------|--|
| Format storage media Format                                                   | Mount storage media  | Mount  |      |  |
| Scan storage media Scan                                                       | Format storage media | Format |      |  |
|                                                                               | Scan storage media   | Scan   |      |  |

#### Mount

When the Mount storage media button shows "Mount" button then it means that the mass storage has been inserted to the camera, but the connection between camera and the storage has not been established yet. By pressing the "Mount" button, the storage becomes active. It is then possible to check the Status of the disk, write or read data on the disk, remotely access the storage by Web Configurator or FTP client, etc.

When pressing the "Mount" button, the mounting process will start.

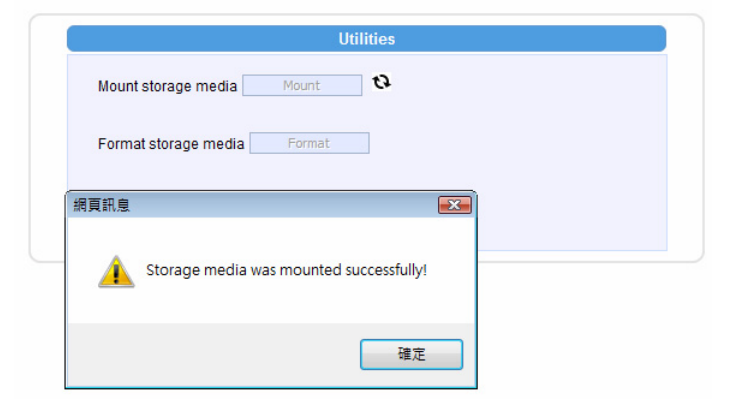

#### Unmount

Once the drive has been mounted, it can later be unmounted by pressing "Unmount" button, if necessary.

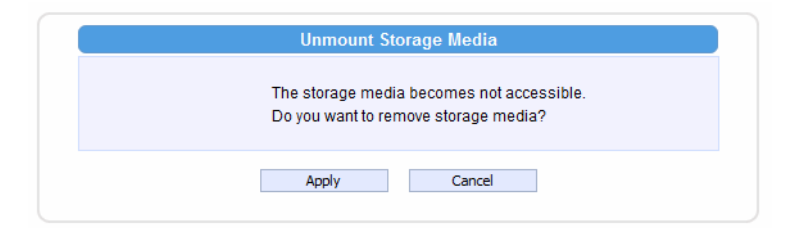

|                           | Utilities       |
|---------------------------|-----------------|
| Unmount storage media     | ount C2         |
| Format storage media      | at              |
| 網頁訊息                      | ×               |
| Storage media can be safe | ly removed now. |
|                           | 確定              |

That Unmount function is used when the camera is to be shut down for maintenance or when the mass storage has to be physically removed for some reason. The purpose of unmounting is to protect the currently processed data on mass storage at the moment of removal of the storage. If the local storage is being used by camera and some videos or snapshots are being recorded to the disk, then the sudden shutdown or removal of the disk without unmounting may corrupt the file that currently being used by the camera. The rest of the files are not influenced in any way. Please note that "Save&Reboot" function of the camera also does unmounting automatically for the user.

#### **Mount Failure**

If the inserted disk's file system is not EXT3, then the Mounting would fail, as follows.

| Utilities                                    |    |
|----------------------------------------------|----|
| Mount storage media Mount 🗘                  |    |
| Format storage media Format                  |    |
| 網頁訊息                                         | ×  |
| ERROR: internal error. Disk type is not ext3 | 3. |
| 確定                                           |    |

The common reason is that the disk may have previously been used in other file systems, such as Windows based PC or photo camera. If the disk does not have the right file system, then you will get the error message, such as above. In that case the disk has to be formatted first. ACTi camera provides convenient formatting function within Web Configurator.

#### Format

When the disk is inserted to the camera for the first time, it is recommended to format it, to make sure the file system of the disk would be compatible with camera.

| Utilities                                                                                    |
|----------------------------------------------------------------------------------------------|
| Unmount storage media Unmount                                                                |
| Format storage media Format                                                                  |
| Scan storage media                                                                           |
|                                                                                              |
| Format Storage Media                                                                         |
| Warning! The data in the storage media will be lost.<br>Do you want to format storage media? |
| Apply Cancel                                                                                 |
|                                                                                              |
| Format Storage Media                                                                         |
| It will takes few minutes. Please DO NOT reboot or power off the<br>device during format.    |
|                                                                                              |
|                                                                                              |
|                                                                                              |
| Format Storage Media                                                                         |
| Format Storage Media<br>Storage media was formatted completely.<br>Show Log                  |

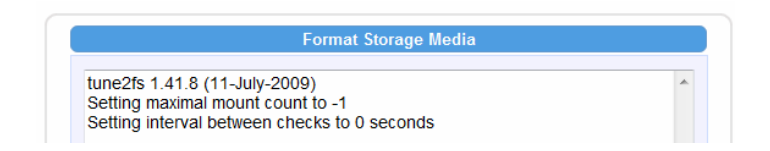

### **Format Failure**

If the disk is damaged or it is not within the specifications of the camera, the formatting may fail. When this happens, there is no way to continue using that disk, and it has to be replaced with proper one.

|          | Format Storage Media                                                                                    |   |
|----------|----------------------------------------------------------------------------------------------------|---|
|          | Failed to format storage media.<br><u>Show Loq</u>                                                      |   |
|          | Close                                                                                                   |   |
|          | Format Storage Media                                                                                    |   |
| mk<br>mk | e2fs 1.41.8 (11-July-2009)<br>e2fs: No such device or address while trying to determine filesystem size | * |

#### Scan

To check the "health" of the disk, it is possible to use the "Scan" function.

| Utilities                                                                            |
|--------------------------------------------------------------------------------------|
| Unmount storage media Unmount                                                        |
| Format storage media Format                                                          |
| Scan storage media Scan                                                              |
|                                                                                      |
| Scan Storage Media                                                                   |
| It will takes few minutes. Please DO NOT reboot or power off the device during scan. |
|                                                                                      |
| Scan Storage Media                                                                   |
| Storage media was scanned completely.<br><u>Show Loq</u>                             |
| Close                                                                                |

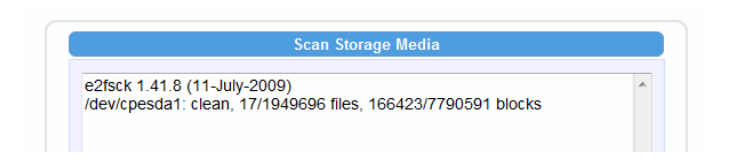

#### Scan Failure

The scanning would fail if the disk is not recognized by the camera. Make sure that the disk has been properly formatted and mounted to the camera.

|   | Scan Storage Media                               |
|---|--------------------------------------------------|
|   | Failed to scan storage media.<br><u>Show Log</u> |
|   | Close                                            |
|   |                                                  |
|   | Scan Storage Media                               |
| Ē | RROR: internal error. Disk type is not ext3.     |

### Setup

| - | Local Storage   |
|---|-----------------|
|   | Status          |
|   | Utilities       |
|   | Setup           |
|   | File Management |

The "Setup" function provides the option to manage the file writing behavior of the camera. By default, the camera is set to "Remove old recordings when ran out of storage space automatically". By using this mode, the camera's recording process will not be interrupted when the disk becomes full – the oldest files will be overwritten by new recordings.

| 0 | Remove old recordings when ran out of storage space automatically                                                                                                    |
|---|----------------------------------------------------------------------------------------------------|
| 0 | Send a notification when the free storage space is lower than                                                                                                    |
|   | 1 🔻 % storage capacity                                                                                                    |
|   | Device is alerted when the free space is lower than this setting. To get this notification, you need to set the Event function. Please refer to Event configuration page. |

Please note that under this mode, there is a risk that important evidence may be deleted automatically over a period of time. Therefore, as long as "recycling" mode is used, the user should download the critical evidence files from the camera before they are erased by the camera.

When the "Send a notification when the free storage space is lower than..." option is chosen, then the existing files would not be overwritten by the camera and the recording process would stop when the disk is full.

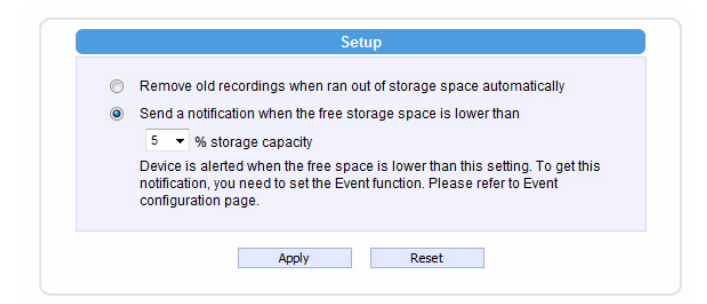

By this option, the possibility of sending notification e-mails automatically has been enabled. The % refers to the remaining size of available storage at which the camera should send a notification e-mail, in case such task has been listed in Event Handler of the camera. To actually make the e-mail notification work, please go to Event Handler (See "Event Handler with Local Storage" on page 92.) of the camera and set up the event rule where the selected trigger type is

"disk

space is

low".

### **File Management**

| - | Local Storage   |
|---|-----------------|
|   | Status          |
|   | Utilities       |
|   | Setup           |
|   | File Management |

The File Management function is available only when the disk has been properly mounted to the camera. At first, the File Management page would be empty, because there are no files to be shown:

|                                       | File Management | t               |        |        |   |
|---------------------------------------|-----------------|-----------------|--------|--------|---|
|                                       |                 |                 |        |        | • |
| Search recordings by time             |                 |                 |        |        |   |
| Search recordings by triggered events |                 |                 |        |        |   |
| Search                                |                 |                 |        |        |   |
| FileName                              | Start Time      | Length<br>(Min) | Events | Status |   |
|                                       |                 |                 |        |        |   |
|                                       |                 |                 |        |        |   |
|                                       |                 |                 |        |        |   |
|                                       |                 |                 |        |        |   |
|                                       |                 |                 |        |        |   |
|                                       |                 |                 |        |        |   |
|                                       |                 |                 |        |        |   |
|                                       |                 |                 |        |        |   |
|                                       |                 | ⊳I              |        |        |   |
|                                       | Remove          |                 |        |        |   |

When clicking on the "?" mark on the upper right corner, the useful help message would appear:

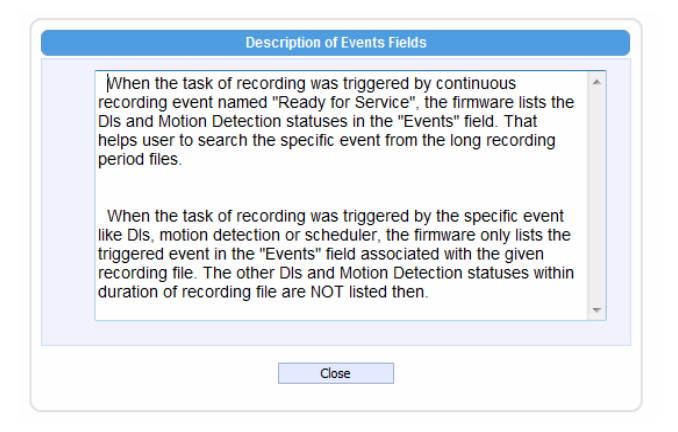

In order to let the camera record files either by event or by schedule, please go to Event Handler to set it up ("Event Handler with Local Storage" on page 92.). When the camera starts to record either videos or snapshots, you will be able to manage the files under "File Management" here.

|                                                                                                    | File Management                                                                                                    |                                      |                                            |                                                 |
|----------------------------------------------------------------------------------------------------|----------------------------------------------------------------------------------------------------|--------------------------------------|--------------------------------------------|-------------------------------------------------|
|                                                                                                    |                                                                                                    |                                      |                                            |                                                 |
| Search recordings by time                                                                                                    |                                                                                                    |                                      |                                            |                                                 |
| Coareb recordings by triggered events                                                                                                    |                                                                                                    |                                      |                                            |                                                 |
| <br>earch recordings by triggered events                                                                                                    |                                                                                                    |                                      |                                            |                                                 |
| Search                                                                                                    |                                                                                                    |                                      |                                            |                                                 |
|                                                                                                    |                                                                                                    |                                      |                                            |                                                 |
| FiloNamo                                                                                                    | Start Timo                                                                                                    | Length                               | Evonte                                     | Status                                          |
| FileName                                                                                                    | Start Time                                                                                                    | Length<br>(Min)                      | Events                                     | Status                                          |
| FileName                                                                                                    | Start Time                                                                                                    | Length<br>(Min)<br>7                 | Events                                     | Status<br>Writing                               |
| FileName<br>video 2012-06-22-08-03-11 493-frag<br>1.raw                                                                                                    | Start Time<br>20120622-08:33:14                                                                                            | Length<br>(Min)<br>7                 | Events<br>MD1 SCH                          | Status<br>Writing                               |
| FileName<br>video 2012-06-22-08-03-11 493-fraq<br><u>1.raw</u><br>video 2012-06-22-08-03-11 493.raw                                                                  | Start Time           20120622-08:33:14           20120622-08:03:11                                                         | Length<br>(Min)<br>7<br>31           | Events<br>MD1 SCH<br>MD1 SCH               | Status<br>Writing<br>Closed                     |
| FileName           video 2012-06-22-08-03-11 493-frag           1.raw           video 2012-06-22-08-03-11 493.raw           video 2012-06-22-07-56-35 818.raw        | Start Time           20120622-08:33:14           20120622-08:03:11           20120622-07:56:35                             | Length<br>(Min)<br>7<br>31<br>1      | Events<br>MD1 SCH<br>MD1 SCH<br>MD1        | Status<br>Writing<br>Closed<br>Closed           |
| FileName<br>video 2012-06-22-08-03-11 493-fraq<br>1.raw<br>video 2012-06-22-08-03-11 493.raw<br>video 2012-06-22-07-56-35 818.raw<br>video 12.06.22 07-51-45 677.raw | Start Time           20120622-08:33:14           20120622-08:03:11           20120622-07:56:35           20120622-07:51:45 | Length<br>(Min)<br>7<br>31<br>1<br>1 | Events<br>MD1 SCH<br>MD1 SCH<br>MD1<br>MD1 | Status<br>Writing<br>Closed<br>Closed<br>Closed |

The largest possible recording file is approximately 30 minutes. You can see the length of each file in the file list. In case of snapshots, the length is not available.

Under continuous recording mode, the camera will make sure that the file size would not exceed 30-31 minutes – it would start writing a next file when the first file is full. There is also a way to force the continuous recording files to be with shorter length. It is explained in the Event Handler section on page 92.

The file that is currently being saved will show the status "Writing".

#### Search Recordings by Time

If you are looking for the recordings of specific time period, then you may check the "Search recordings by time", and select the starting time of the searchable range as well as the length of the time period.

| <b>V</b> 5 | earch recordings by time                                             |                                        |                 |            |        |
|------------|----------------------------------------------------------------------|----------------------------------------|-----------------|------------|--------|
| [          | Date 2012 •/ 6 •/ 22 • 7 •                                           | 0 -: 0 -                               |                 |            |        |
| ۱          | ime Period 60 🔻 Minutes                                              |                                        |                 |            |        |
| <b>•</b> 5 | Search recordings by triggered events                                |                                        |                 |            |        |
|            | FileName                                                             | Start Time                             | Length<br>(Min) | Events     | Status |
|            |                                                                      |                                        | (min)           |            |        |
|            | video 2012-06-22-07-56-35 818.raw                                    | 20120622-07:56:35                      | 1               | MD1        | Closed |
|            | video 2012-06-22-07-56-35 818.raw<br>video 12.06.22 07-51-45 677.raw | 20120622-07:56:35<br>20120622-07:51:45 | 1               | MD1<br>MD1 | Closed |

With search settings above, only those files will be listed which were recorded between

2012.6.22 7:00 and 2012.6.22 8:00.

#### Search Recordings by Triggered Events

Another convenient way of searching specific recording files is to define the events that were either the triggers of the recordings or occurred during the scheduled recording. Check the "Search recordings by triggered events" and choose one of the 4 event types – Dis, Motion, Schedule or Ready for Service. All these events and can be managed under Event Handler ("Event Handler with Local Storage" on page 92.).

| <b>•</b> 5 | Search recordings by time                                 |                   |                 |         |         |
|------------|-----------------------------------------------------------|-------------------|-----------------|---------|---------|
| <b>V</b> S | Search recordings by triggered events                     |                   |                 |         |         |
|            | 🗖 DIs 🗹 Motion 🔲 Scheduler 📗                              | Ready for Service |                 |         |         |
|            | Search                                                    |                   |                 |         |         |
|            | FileName                                                  | Start Time        | Length<br>(Min) | Events  | Status  |
|            | <u>video 2012-06-22-08-03-11 493-fraq</u><br><u>1.raw</u> | 20120622-08:33:14 | 21              | MD1 SCH | Writing |
|            | video 2012-06-22-08-03-11 493.raw                         | 20120622-08:03:11 | 31              | MD1 SCH | Closed  |
|            | video 2012-06-22-07-56-35 818.raw                         | 20120622-07:56:35 | 1               | MD1     | Closed  |
|            | video 12.06.22 07-51-45 677.raw                           | 20120622-07:51:45 | 1               | MD1     | Closed  |
|            | video 074920 146 120622.raw                               | 20120622-07:49:20 | 1               | MD1     | Closed  |

#### **Download Recordings**

You can download the files manually to remote PC by clicking on the File Name.

#### **Delete Recordings**

You can manually delete the files by filling the checkboxes and then pressing the "Remove" button.

|          | FileName                                                  | Start Time        | Length<br>(Min) | Events  | Status  |
|----------|-----------------------------------------------------------|-------------------|-----------------|---------|---------|
|          | <u>video 2012-06-22-08-03-11 493-fraq</u><br><u>1.raw</u> | 20120622-08:33:14 | 12              | MD1 SCH | Writing |
|          | video 2012-06-22-08-03-11 493.raw                         | 20120622-08:03:11 | 31              | MD1 SCH | Closed  |
| <b>V</b> | video 2012-06-22-07-56-35 818.raw                         | 20120622-07:56:35 | 1               | MD1     | Closed  |
| <b>V</b> | video 12.06.22 07-51-45 677.raw                           | 20120622-07:51:45 | 1               | MD1     | Closed  |
| V        | video 074920 146 120622.raw                               | 20120622-07:49:20 | 1               | MD1     | Closed  |
|          |                                                           |                   |                 |         |         |
|          | I                                                         | < < 1_/1 ▶        | ⊳I              |         |         |

#### **Search Snapshots**

If the event rule of the Event Handler defines that there should be Snapshots stored on local storage instead of Video, then the snapshots will appear in File Management's file list. The extension of snapshot file is "jpg".

| Search recordings by time |                                                    |                   |                 |         |        |
|---------------------------|----------------------------------------------------|-------------------|-----------------|---------|--------|
| <b>•</b> 5                | Search recordings by triggered events              |                   |                 |         |        |
|                           | Search                                             |                   |                 |         |        |
|                           | FileName                                           | Start Time        | Length<br>(Min) | Events  | Status |
|                           | snapshot 2012-06-22-09-03-42 245.<br>jpg           | 20120622-09:03:42 | 0               | MD1     | Closed |
|                           | snapshot 2012-06-22-09-03-11 044.<br>jpg           | 20120622-09:03:11 | 0               | SCH     | Closed |
|                           | snapshot 2012-06-22-09-02-26 708.<br>jpg           | 20120622-09:02:26 | 0               | MD1     | Closed |
|                           | video 2012-06-22-08-03-11 493-fraq<br><u>1.raw</u> | 20120622-08:33:14 | 29              | MD1 SCH | Closed |
|                           | video 2012-06-22-08-03-11 493.raw                  | 20120622-08:03:11 | 31              | MD1 SCH | Closed |
|                           | video 2012-06-22-07-56-35 818.raw                  | 20120622-07:56:35 | 1               | MD1     | Closed |
|                           | video 12.06.22 07-51-45 677.raw                    | 20120622-07:51:45 | 1               | MD1     | Closed |
|                           | video 074920 146 120622.raw                        | 20120622-07:49:20 | 1               | MD1     | Closed |
|                           |                                                    |                   |                 |         |        |
|                           |                                                    | Remove            |                 |         |        |

#### **View and Download Snapshots**

By clicking on the snapshot file name in file list it is possible to view the snapshot within Web Configurator. To download the snapshot, right click on the picture and save it to the computer.

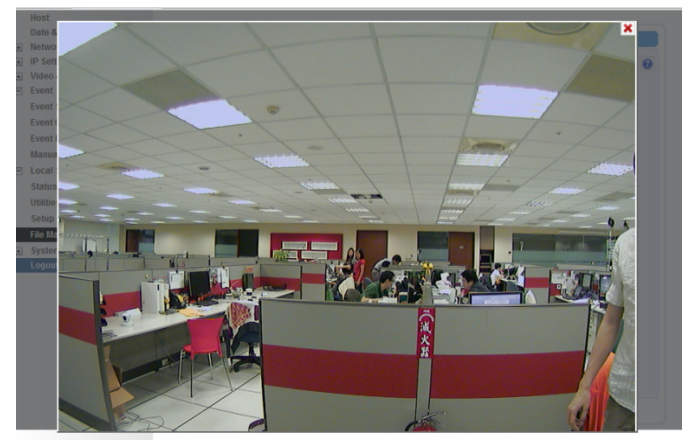

#### **Deleting Snapshots**

You can manually delete the snapshots by filling the checkboxes and then pressing the "Remove" button.

#### Special Rule!

When the event triggered snapshot happens during the video recording process, then the

camera will not save the snapshot to the local storage, to avoid redundant information and waste of storage space, as the snapshot frame can be later extracted from video file instead.

#### **Downloading Files by FTP Client**

In addition to Web Configurator's File Management, it is also possible to use any of the FTP Clients to list and download the recordings from the local storage thanks to the built-in FTP Server of the camera. Use the **Error! Hyperlink reference not valid.** followed by camera's IP and then type the camera's account and password (default is Admin, 123456).

| a On .     | Δe                           |                                                                    |                                           |                                |
|------------|------------------------------|--------------------------------------------------------------------|-------------------------------------------|--------------------------------|
| <b>?</b> > | Either the serv<br>accepted. | er does not allow anonymous lo                                     | gins or the e-mail ac                     | ldress was not                 |
|            | FTP server:                  | 172.16.26.88                                                       |                                           |                                |
|            | User name:                   | Admin                                                              |                                           | •                              |
|            | Password:                    |                                                                    |                                           |                                |
|            | After you log                | on, you can add this server to y                                   | our Favorites and re                      | turn to it easily              |
| <u>^</u>   | FTP does not o               | encrypt or encode passwords or<br>otect the security of your passw | data before sending<br>ords and data, use | g them to the<br>WebDAV instea |

| 🔊 snapshot 2012-06-22-09-02-26 708.jpg | 514 KB | JPG : |
|----------------------------------------|--------|-------|
| snapshot 2012-06-22-09-03-11 044.jpg   | 518 KB | JPG : |
| snapshot_2012-06-22-09-03-42_245.jpg   | 512 KB | JPG   |
| Snapshot_2012-06-22-09-05-11_079.jpg   | 515 KB | JPG : |
| Snapshot_2012-06-22-09-05-36_497.jpg   | 503 KB | JPG : |
| snapshot_2012-06-22-09-07-11_096.jpg   | 514 KB | JPG : |
| Snapshot_2012-06-22-09-08-22_788.jpg   | 498 KB | JPG : |
| 🔊 snapshot_2012-06-22-09-09-02_207.jpg | 501 KB | JPG : |
| 🚇 snapshot_2012-06-22-09-09-11_065.jpg | 512 KB | JPG : |
| 🚇 snapshot_2012-06-22-09-11-11_053.jpg | 512 KB | JPG : |
| 🏭 snapshot_2012-06-22-09-12-30_617.jpg | 510 KB | JPG : |
| 🏭 snapshot_2012-06-22-09-13-11_076.jpg | 516 KB | JPG : |
| 🏭 snapshot_2012-06-22-09-13-34_260.jpg | 511 KB | JPG : |
| 🏭 snapshot_2012-06-22-09-15-11_094.jpg | 517 KB | JPG : |

**Notice!** You may download files via FTP for your convenience, but do not delete any of the files via FTP because it would cause inconsistency between camera's file database and actual file availability.

# **Event Handler with Local Storage**

In order to save video clips or snapshots on a local storage, there has to be a task created under Event Handler system of the camera that defines what type of files and when are they to be recorded on local storage.

#### Event Handler supports following Recording methods:

- 1. Event triggered video recording or snapshots (recommended solution)
- 2. Scheduled video recording (including non-stop recording) or snapshots

| To set up the event handler rule, you have to configure both "Event | - Event             |
|---------------------------------------------------------------------|---------------------|
| Configuration" and "Exant List"                                     | Event Server        |
| Configuration and Event List.                                       | Event Configuration |
|                                                                     | Event List          |
|                                                                     | Manual Event        |

#### Event Triggered Video Recording

Under "Event Configuration" you can define the type of media (video, snapshot) and its properties.

| Event Configu                   | urator |
|---------------------------------|--------|
| Digital I/O ports               | Edit   |
| Notification message            | Edit   |
| Upload video/snapshot and Audio | Edit   |
| Send URL commands               | Edit   |

Select "Upload video/snapshot and Audio" to adjust the parameters of media.

| Upload video/snapshot    |                            |  |
|--------------------------|----------------------------|--|
| Upload video/snapshot1 📝 |                            |  |
| Upload Media Type        | 🗇 Snapshot 💿 Video 🛛 Test  |  |
| Upload Media To          | Local Storage 👻            |  |
| Pre-Buffer Time          | 3 ▼ (0~3 seconds)          |  |
| Upload Period            | 57 (0~86400 seconds)       |  |
| Image File Name          | video_%YYYY-%MM-%DD-%hh-%r |  |
|                          | naming rule                |  |
| Upload Path              | N                          |  |
|                          | naming rule                |  |
| Video Source             | 1 -                        |  |
|                          |                            |  |
| Upload video/snapshot2 🔲 |                            |  |
| Upload video/snapshot3 📃 |                            |  |

Check the "Upload Video/Snapshot1". Please note that later on scheduler page this item will be referred to as "Image 1". Let's see the example of video format first – Upload Media Type shall be Video.

Upload Media To shall be "Local Storage".

The camera has the capability to buffer up to 3 seconds of video at any time, so that we can include these 3 seconds of video to the file, to capture the moment right before the event occurred. With the settings of

Pre-Buffer Time = 3; Upload Period = 57

the length of the video clip will be 1 minute.

You can freely decide the name of the file. Whatever name you choose, the camera will automatically append milliseconds in the end. It is recommended to include day code in file name so that later when the files are downloaded to remote computer, it is easier to pick up the right video.

For example, you may consider using following file name:

#### video\_%YYYY-%MM-%DD-%hh-%mm-%ss

where %YYYY displays current year, %MM displays current month, %DD displays current day, %hh displays current hour, %mm displays current minute and %ss displays current second.

Notice! Please note that the camera uses its own date and time settings to write the file name, so please make sure the camera's date and time are correct!

Upload Path can be simply "\", which means that the files will be saved in root folder of the storage.

The video source can be either "1" or "2". If you want to have different video parameters for remote NVR recording and Local Storage recording, then you may consider adjusting camera's media 1 and media 2 settings accordingly and then choose the right video source in Event Handler page.

When done, just press "Apply" and move on to the "Event List", and pick any of the empty spots in the list of rules to create a new rule. In our example, we pick the rule 3 for setup.

| Event Rule3       |                                                                                                    |  |
|-------------------|----------------------------------------------------------------------------------------------------|--|
| Enabled           | V                                                                                                    |  |
| Active on         | ☑ Mon ☑ Tue ☑ Wed ☑ Thr<br>☑ Fri ☑ Sat ☑ Sun                                                                                                    |  |
| Time              | 00 - : 00 -                                                                                                    |  |
| Duration          | 24 - (max. 168:00 hours)                                                                                                    |  |
| Triggered by      | Motion -                                                                                                    |  |
| Trigger by Motion | <ul> <li>Region 1 Region 2</li> <li>Region 3</li> </ul>                                                                                                    |  |
| Response To       | <ul> <li>Digital Output</li> <li>Send notification message</li> <li>Upload video/snapshots</li> <li>Image 1 Image 2</li> <li>Image 3</li> <li>Send URL command</li> <li>Change Day / Night mode</li> </ul> |  |
|                   | Apply Reset                                                                                                    |  |

Make sure to have the rule "Enabled" by filling the checkbox.

By the example above, the camera will be 24/7 on guard to watch for motion events. When motion detection region 1 detects intrusion, it will trigger the response of uploading "image 1" according to the parameters defined under "Event Configuration" earlier. In other words, whenever motion occurs, the camera will record 3 seconds of video before the moment of motion detection, and 57 seconds after that. The video file can then be found under "Local Storage" -> "File Management".

#### Scheduled Video Recording

Although it is not really recommended to have full-time recording for MicroSDHC due to it is not physically as capable as hard disk, the firmware still allows it to be configured for full-time recording mode.

Let's use the same media parameters as in previous example. Since the time unit of event rule is minute based, we should make sure that the media settings (in seconds) would add up as a round number in minutes. In this case, 3+57 seconds is exactly 1 minute.

| Jpload video/snapshot1 🔽 |                            |
|--------------------------|----------------------------|
| Upload Media Type        | O Snapshot  Video Test     |
| Upload Media To          | Local Storage 👻            |
| Pre-Buffer Time          | 3 ▼ (0~3 seconds)          |
| Upload Period            | 57 (0~86400 seconds)       |
| Image File Name          | video_%YYYY-%MM-%DD-%hh-%r |
|                          | naming rule                |
| Upload Path              | N                          |
|                          | naming rule                |
| Video Source             | 1 -                        |
|                          |                            |
| Upioad video/snapshot2   |                            |
| Jpload video/snapshot3 📃 |                            |

In the event rule page, choose Trigger by "Scheduler" and choose Once Every 1 Minute. The rest of the items are the same as in previous example.

|              | Event Rule3                                                                                                    |
|--------------|----------------------------------------------------------------------------------------------------|
| Enabled      | <b>V</b>                                                                                                    |
| Active on    | ☑ Mon ☑ Tue ☑ Wed ☑ Thr<br>☑ Fri ☑ Sat ☑ Sun                                                                                                    |
| Time         | 00 🕶 : 00 💌                                                                                                    |
| Duration     | 24 • : 00 • (max. 168:00 hours)                                                                                                    |
| Triggered by | Scheduler                                                                                                    |
| Once Every   | 1 Minutes                                                                                                    |
| Response To  | <ul> <li>Digital Output</li> <li>Send notification message</li> <li>Upload video/snapshots</li> <li>Image 1</li> <li>Image 2</li> <li>Image 3</li> <li>Change Motion Detection Profile</li> <li>Send URL command</li> <li>Change Day / Night mode</li> </ul> |
|              | Apply Reset                                                                                                    |

As a result, the camera will be continuously recording, having each video file with the length of 1 minute.

### **Event Triggered Snapshots**

Choose the "Upload video/snapshot" item in the "Event Configuration" page and check the Upload Media Type as "Snapshot" if you want to save images to camera's local storage.

| op.                         | oau video/sitapsilot                 |
|-----------------------------|--------------------------------------|
| Upload video/snapshot1 📝    |                                      |
| Upload Media Type           | ◉ Snapshot ◯ Video Test              |
| Upload Media To             | Local Storage 🔻                      |
| Upload Period               | 1 (0~86400 seconds)                  |
| Images during Upload Period | 1                                    |
|                             | (Use 0 for maximum number of images) |
| Image File Name             | snapshot_%YYYY-%MM-%DD-%hr           |
|                             | naming rule                          |
| Upload Path                 | l .                                  |
|                             | naming rule                          |
| Video Source                | 1 -                                  |
|                             |                                      |
| Upload video/snapshot2 🔲    |                                      |
| Upload video/snapshot3 🔲    |                                      |
|                             |                                      |

With the settings above, it would create 1 snapshot within 1 second from the moment of triggered event using following file name snapshot\_%YYYY-%MM-%DD-%hh-%mm-%ss. The naming rule of the file is similar to the video files. Video Source can be either "1" or "2", depending on customer's requirements. If you want VGA snapshots on local storage while NVR is getting megapixel video stream, you can configure Media 2 as VGA, and set Video Source as "2".

The event rule can be exactly the same as in case of video upload:

| Event Rule3       |                                                                                                    |  |
|-------------------|----------------------------------------------------------------------------------------------------|--|
| Enabled           | V                                                                                                    |  |
| Active on         | ♥ Mon ♥ Tue ♥ Wed ♥ Thr<br>♥ Fri ♥ Sat ♥ Sun                                                                                     |  |
| Time              | 00 - : 00 -                                                                                                    |  |
| Duration          | 24 - : 00 - (max. 168:00 hours)                                                                                                  |  |
| Triggered by      | Motion -                                                                                                    |  |
| Trigger by Motion | Region 1 Region 2     Region 3                                                                                                   |  |
| Response To       | Digital Output Send notification message Upload video/snapshots Image 1 Image 2 Image 3 Send URL command Change Day / Night mode |  |
|                   | Apply Reset                                                                                                    |  |

# Scheduled Snapshots

Media configuration:

| Upload video/snapshot       |                                      |  |
|-----------------------------|--------------------------------------|--|
| Upload video/snapshot1 📝    |                                      |  |
| Upload Media Type           | Snapshot O Video Test                |  |
| Upload Media To             | Local Storage 👻                      |  |
| Upload Period               | 1 (0~86400 seconds)                  |  |
| Images during Upload Period | 1                                    |  |
|                             | (Use 0 for maximum number of images) |  |
| Image File Name             | snapshot_%YYYY-%MM-%DD-%ht           |  |
|                             | naming rule                          |  |
| Upload Path                 | 1                                    |  |
|                             | naming rule                          |  |
| Video Source                | 1 👻                                  |  |
|                             |                                      |  |
| Upload video/snapshot2      |                                      |  |
| Upload video/snapshot3 🔲    |                                      |  |
|                             |                                      |  |
| Apply                       | Reset                                |  |

Schedule configuration:

|              | Event Rule3                                                                                                    |
|--------------|----------------------------------------------------------------------------------------------------|
| Enabled      | V                                                                                                    |
| Active on    | ☑ Mon ☑ Tue ☑ Wed ☑ Thr<br>☑ Fri ☑ Sat ☑ Sun                                                                                                    |
| Time         | 00 • : 00 •                                                                                                    |
| Duration     | 24 • (max. 168:00 hours)                                                                                                    |
| Triggered by | Scheduler -                                                                                                    |
| Once Every   | 1 Minutes                                                                                                    |
| Response To  | <ul> <li>Digital Output</li> <li>Send notification message</li> <li>Upload video/snapshots</li> <li>Image 1</li> <li>Image 2</li> <li>Image 3</li> <li>Change Motion Detection Profile</li> <li>Send URL command</li> <li>Change Day / Night mode</li> </ul> |
|              | Apply Reset                                                                                                    |

As a result, There will be one snapshot from Media 1 stored on local storage once every minute, 24 hours a day. The snapshots can be accessible from "Local Storage" -> "File Management"

# System

Click the 🗄 [System] item on the "Setup Page".

| - | System          |  |
|---|-----------------|--|
|   | User Account    |  |
|   | System Info     |  |
|   | Factory Default |  |
|   | Firmware Upload |  |
|   | Profile Upload  |  |
|   | Save & Reboot   |  |
|   | Logout          |  |
|   |                 |  |

## **User Account**

| User    | Account | Password |
|---------|---------|----------|
| Root    | admin   | 123456   |
| User 1  |         |          |
| User 2  |         |          |
| User 3  |         |          |
| User 4  |         |          |
| User 5  |         |          |
| User 6  |         |          |
| User 7  |         |          |
| User 8  |         |          |
| User 9  |         |          |
| User 10 |         |          |
|         |         |          |

Click the [User Account Setting] item to display the "User Account Setting Page".

Setup the account names and their respective passwords. There are 1 root (administrator) account and 10 common user accounts Administrator account allows the user to watch the

live view and setup everything; but common user account allows user only to watch the live image.

Click the (3) pply] button to confirm the settings or click the [4] set] button to re-enter the parameters.

# **System Info**

Click the [System Info] item to display the "System Information Page". This shows details about this IP device including system information, WAN status and system log. Refer to the table below for how to configure each setting.

View the information at the 3 textboxes. This information is very useful to understand the IP device status and to resolve any problem that might occur.

| System Information:<br>Firmware Version = A1D-310-V4.07.10-AC<br>MAC Address = 00:0F:7C:56:56:56<br>Production ID = TCM4201-10C-X-00001<br>Factory Default Type = Two Ways Audio (0x71)<br>Company Name = ACTi Corporation<br>Web Site = www.acti.com<br>Profile ID = MT9M131-TA2_V091211A<br>Sensor Board = MT9M131<br>WAN Status:<br>IP Address : 10.0.3.69<br>Netmask : 255.255.240.0<br>Gateway : 10.0.0.254<br>DNS Server : 0.0.0.0.0.0.0.0<br>DDNS Host :<br>WAN Connect Status : Disconnect<br>DNS Connect Status : Disconnect<br>DNS Connect Status : Disconnect<br>DNS Connect Status : Disconnect<br>Wan Connect Status : Disconnect<br>Third party software licenses.<br>Show Licenses<br>Show Licenses                                                                                                    | System Information                                                                                                    |                |
|----------------------------------------------------------------------------------------------------|----------------------------------------------------------------------------------------------------|----------------|
| Firmware Version = A1D-310-V4.07.10-AC         MAC Address = 00:0F:7C:56:56:56         Production ID = TCM4201-10C-X-00001         Factory Default Type = Two Ways Audio (0x71)         Company Name = ACTi Corporation         Web Site = www.acti.com         Profile ID = MT9M131-TA2_V091211A         Sensor Board = MT9M131         WAN Status:         IP Address : 10.0.3.69         Netmask : 255.255.240.0         Gateway : 10.0.0.254         DNS Server : 0.0.0.0.0.0.0         DNS Server : 0.0.0.0.0.0.0         DNS Connect Status : Disconnect         DNS Connect Status : Disconnect         DNS Connect Status : Disconnect         DNS Connect Status : Disconnect         DNS Modele Manager         Devcap Version 0x0002         Starting Modules Manager         Devcap Version 0x0002         Starting loading SVS File         Starting Ioading SVS File         Starting Ioading SVS File         Starting DNS Manager         V         Config file:         The units parameters and their current settings.         Aways attach the server report when contacting your support channel.         Server Report         Third party software licenses. | System Information:                                                                                                    |                |
| WAN Status:         IP Address : 10.0.3.69         Netmask : 255.255.240.0         Gateway : 10.0.0.254         DNS Server : 0.0.0.0 0.0.0.0         DDNS Host :         WAN Connect Status : Disconnect         DNS Connect Status : Disconnect         DNS Connect Status : Disconnect         DNS Connect Status : Disconnect         System Log:         BootLoader Version BOOTLOADER-310-V01.12         Starting Modules Manager         Devcap Version 0x0002         Start loading Profile File         Initiating factory button         Starting Noding SYS File         Starting DNS Manager         Config file:         The units parameters and their current settings.         Always attach the server report when contacting your support channel.         Server Report         Third party software licenses.                                                                                                    | Firmware Version = A1D-310-V4.07.10-AC<br>MAC Address = 00:0F:7C:56:56:56<br>Production ID = TCM4201-10C-X-00001<br>Factory Default Type = Two Ways Audio (0x71)<br>Company Name = ACTi Corporation<br>Web Site = www.acti.com<br>Profile ID = MT9M131-TA2_V091211A<br>Sensor Board = MT9M131 | ▲<br>Ⅲ         |
| IP Address : 10.0.3.69<br>Netmask : 255.255.240.0<br>Gateway : 10.0.0.254<br>DNS Server : 0.0.0.0 0.0.0.0<br>DDNS Host :<br>WAN Connect Status : Disconnect<br>DNS Connect Status : Disconnect<br>DDNS Connect Status : Disconnect<br>DDNS Connect Status : Disconnect<br>System Log :<br>BootLoader Version BOOTLOADER-310-V01.12<br>Starting Modules Manager<br>Devcap Version 0x0002<br>Start loading Profile File<br>Initiating factory button<br>Starting loading SYS File<br>Starting Streaming Core<br>Starting Streaming Core<br>Starting DNS Manager<br>Config file:<br>The unit's parameters and their current settings.<br>Always attach the server report when contacting your support channel.<br>Server Report<br>Third party software licenses.<br>Show Licenses                                                                                                    | 2 WAN Status :                                                                                                    |                |
| System Log:<br>BootLoader Version BOOTLOADER-310-V01.12<br>Starting Modules Manager<br>Devcap Version 0x0002<br>Start loading Profile File<br>Initiating factory button<br>Starting loading SYS File<br>Starting Streaming Core<br>Starting DNS Manager<br>Config file:<br>The unit's parameters and their current settings.<br>Always attach the server report when contacting your support channel.<br>Server Report<br>Third party software licenses.<br>Show Licenses                                                                                                    | IP Address : 10.0.3.69<br>Netmask : 255.255.240.0<br>Gateway : 10.0.0.254<br>DNS Server : 0.0.0.0 0.0.0.0<br>DDNS Host :<br>WAN Connect Status : Disconnect<br>DNS Connect Status : Disconnect<br>DDNS Connect Status : Disconnect                                                            |                |
| BootLoader Version BOOTLOADER-310-V01.12<br>Starting Modules Manager<br>Devcap Version 0x0002<br>Start loading Profile File<br>Initiating factory button<br>Starting loading SYS File<br>Starting Streaming Core<br>Starting DNS Manager<br>Config file:<br>The unit's parameters and their current settings.<br>Always attach the server report when contacting your support channel.<br>Server Report<br>Third party software licenses.<br>Show Licenses                                                                                                    | System Log :                                                                                                    |                |
| Config file:         The unit's parameters and their current settings.         Always attach the server report when contacting your support channel.         Server Report         Third party software licenses.                                                                                                    | BootLoader Version BOOTLOADER-310-V01.12<br>Starting Modules Manager<br>Devcap Version 0x0002<br>Start loading Profile File<br>Initiating factory button<br>Starting loading SYS File<br>Starting Streaming Core<br>Starting DNS Manager                                                      | •              |
| Config file:       The unit's parameters and their current settings.       Parameter List         Always attach the server report when contacting your support channel.       Server Report         Third party software licenses.       Show Licenses                                                                                                    |                                                                                                    |                |
| The unit's parameters and their current settings.       Parameter List         Always attach the server report when contacting your support channel.       Server Report         Third party software licenses.       Show Licenses                                                                                                    | Config file:                                                                                                    |                |
| Always attach the server report when contacting your support channel. Server Report Third party software licenses. Show Licenses                                                                                                    | The unit's parameters and their current settings.                                                                                                    | Parameter List |
| Third party software licenses. Show Licenses                                                                                                    | Always attach the server report when contacting your support channel.                                                                                                    | Server Report  |
|                                                                                                    | Third party software licenses.                                                                                                    | Show Licenses  |

|   | Column      | Description                                                                                        |
|---|-------------|----------------------------------------------------------------------------------------------------|
| 0 | System info | It shows the firmware version, MAC address, production ID, and factory default type of IP device.  |
| 2 | WAN status  | It shows the WAN port's IP address, netmask, gateway, DNS server, DDNS host and connection status. |
| 3 | System log  | It shows the system event. This column is very useful to as a diagnostic tool.                     |

Click **(4)**arameter List] where you may see all configurations of the IP device.

Click **(b**erver Report] to export related information of the IP device while reporting a support to your support channel.

# **Factory Default**

Click the [Factory Default] item to display the "Factory Default Page".

| erve network se  | etting and HTTP/H    | TTPS port.                          |                                                 |                                                 |
|------------------|----------------------|-------------------------------------|-------------------------------------------------|-------------------------------------------------|
| et parameters to | o the original facto | ry settings.                        |                                                 |                                                 |
|                  | et parameters to     | et parameters to the original facto | et parameters to the original factory settings. | et parameters to the original factory settings. |

If you want to keep network settings and restore other settings to factory default, please click radio box **1** If you click **2** tead, all the settings would be lost. You will have to use factory default IP setting to connect to this camera. Please refer to previous login section. If you want to reset all setting to default, click to select this radio box **2** 

Click the [Apply] button to show a warning dialog that reminds you again before restoring the device to factory default.

### **Firmware Upload**

Click the [Firmware Upload] item to display the "Firmware Upgrade Page". Upgrade the IP device's firmware through this page with the following instructions. You may upgrade firmware for individual cameras with this function. To upgrade camera firmware in batches, please use IP utility, which can be freely downloaded from website. The firmware file you download from website will contain one .upg file, and one .md5 file. Uploading firmware through Web Configurator uses only the .upg file. You will need both files if you are doing multiple upgrades with IP Utility.

| Firmware Upload                   |
|-----------------------------------|
| Do you want to do firmware upload |
| 1 Apply                           |

Click (A) pply] button. The "Firmware Upgrade Page-2" will be displayed as below.

|             | Firmware Upload |
|-------------|-----------------|
| Firmware: : | 瀏覽 2            |
| Apply       |                 |
|             |                 |

Click the **2**3rowse] to select the upgrade image file and click the [enter]. You can always get the latest version at our website.

Click the **(3)**Apply] button to start upgrading

The upgrade process window will show a progress bar indicating upgrade status.

| Firmware : en | ts\Tasks\FW Upg | rade\A1D-310-V4. | 07.15-AC.upg | 瀏覽 |  |
|---------------|-----------------|------------------|--------------|----|--|
|               |                 |                  |              |    |  |
| Apply         |                 |                  |              |    |  |
|               |                 |                  |              |    |  |
| Uploading     |                 |                  |              |    |  |

|    | Firmware Upload |  |
|----|-----------------|--|
|    |                 |  |
| OK |                 |  |
| va |                 |  |
|    |                 |  |

Once the process is finished, the progress bar will show the upgrading as OK, and reboot the IP device system.

**NOTE:** If you cancel the firmware upgrade during upgrade process, the browser window will be closed

## **Profile Upload**

Profiles are sets of parameters that control how the image sensor behaves. Sometimes profiles are fine-tuned again to suit a specific environment, or for generally better image. They are not updated as frequently as firmware, and a good profile can stay in use for a very long time. Occasionally, you may wish to load a new profile pack into your camera. This section tells you how to upgrade IP Camera's Profile Pack.

Click the [Profile Upload] item to display the "Profile Upload Page".

| Profile Upload                          |
|-----------------------------------------|
| Do you want to do profile pack upgrade? |
|                                         |
|                                         |

**STEP1**: Click **(1)**[Apply] button. The "Profile Pack Page-2" will be displayed as below.

|   |               | Profile Upload |
|---|---------------|----------------|
|   | Profile Pack: | 瀏覽 1           |
| 0 | Apply         |                |

**STEP2**: Click the **O**rowse] to select the new profile pack and click [enter]. You can always get the latest version at our website.

STEP3: Click the 2Apply] button to start upgrading

**STEP5**: The upgrade process window shows a progress bar indicating upgrade status. **STEP6**: The system will reboot after profile upload.

## Save & Reboot

This section tells you how to save all the settings and reboot this IP device. This is critical because some settings might not take effect before save and reboot. Click the [Save & Reboot] item to display the "Reboot Page".

| Reboot                                                                                                    |  |
|----------------------------------------------------------------------------------------------------|--|
| Click apply to save all settings and reboot this device.<br>Please wait 30 seconds for system reboot. And the window will close. |  |
| Apply                                                                                                    |  |

The Action LED indicator will go dark to indicate that the IP device is rebooting. After around 30 seconds, the Action LED will light up again to indicate that the reboot is completed.

# Logout

Clicking this item allows you to log out of the IP device. Be sure to logout this IP device once your setting is completed.